# Diabetes Recognition Program Data Collection Tool Instructions (Updated January 2016)

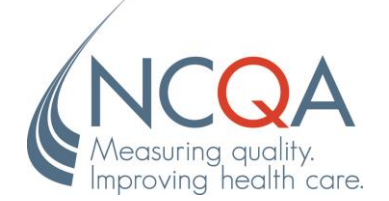

No part of this publication may be reproduced or transmitted in any form or by any means, electronic or mechanical, including photocopy, recording or any information storage and retrieval system, without the written permission of NCQA.

© 2015 by the National Committee for Quality Assurance 1100 13th Street, NW, Suite 1000 Washington, DC 20005 www.ncqa.org

All rights reserved. Printed in the U.S.A. NCQA Customer Support: 888-275-7585

January 1, 2015

# Introduction

Thank you for your interest in NCQA's Diabetes Recognition Program (DRP). This document provides instructions for gathering data, assessing your practice's performance on the program requirements and applying to NCQA for recognition.

DRP is NCQA's Recognition Program to identify clinicians who provide high-value, patient-centered care for Diabetes.

The DRP requirements were selected based on scientific evidence supporting their relevancy to improve care for people with diabetes. Clinicians who demonstrate high-quality performance based on these key requirements will help their patients avoid additional complications from diabetes.

To fully understand the program and to gather data accurately, you will need these three items:

- 1. The DRP Data Collection Tool (DCT), a user friendly, Web-based tool where you can access *DRP Requirements* and *Instructions*, enter and submit data on clinical measures required for Recognition. Applicants are required to use and submit the Web-based DCT to apply for Recognition.
- 2. These *Instructions* provide guidance on how to collect data, how the measures correspond with the data and how to enter data into the DCT. The *Instructions* should be used in conjunction with the *DRP Requirements*.
- 3. The *DRP Requirements,* which include details and specifications not found in these instructions, are necessary to apply for Diabetes Recognition. They contain the following information.
  - DRP Policies and Procedures. How NCQA scores applications; what level of performance is required for Recognition; and other procedures, such as the NCQA evaluation process.
  - *Clinical Measures.* Detailed specifications for each measure and standard, including required level of performance.
  - Patient Sample Size Requirements, Eligibility Criteria and Identification Methodology. How to select a sample; how the program determines patient eligibility; codes that indicate a diagnosis of diabetes.
  - Glossary. Terms used in the Instructions, DRP Requirements and DCT.

The *DCT Instructions* and *DRP Requirements* are intended to make DRP data submission more efficient. They each contain information about how to contact NCQA, take advantage of NCQA's free informational programs, get your questions answered, and resolve any difficulties you may have with the program materials. NCQA looks forward to working with you to create a productive and successful experience.

# **Table of Contents**

| About the Instructions                                                              | 1<br>1 |
|-------------------------------------------------------------------------------------|--------|
| Instruction Conventions                                                             | 1      |
| Who Can Seek Recognition?                                                           | 1      |
| Catting Started                                                                     | 2      |
|                                                                                     | ວ      |
| Log III                                                                             |        |
| License Agreement                                                                   |        |
| Account Manager and User Information                                                | 5      |
| Edit Account Information                                                            | 5      |
| Add/Edit/Delete Users & Administrator                                               | 6      |
| Complete Legal Agreements                                                           | 7      |
| Administrative Steps and Document Submission                                        | 11     |
| Data Entry Specione                                                                 |        |
| Data Entry Sessions                                                                 |        |
| Completing Practice Site Information                                                | 12     |
| Edit a Practice Site                                                                | 13     |
|                                                                                     |        |
| Setting Up Data Collection Tool, Completing BAA, and Entering Clinician Information | 14     |
| Setting Up a Data Collection Tool                                                   | 14     |
| Adding Clinicians to a Practice Site without Adding a Data Collection Tool          | 19     |
| Clinical Macauraa: Datiant Spacific Information                                     | 20     |
| Detient Chapitie Information                                                        |        |
|                                                                                     |        |
| Chart Start Date                                                                    |        |
| Entering Patient Information                                                        |        |
| Abstraction Messages                                                                |        |
| Uploading Data Collection Tool through XML                                          | 29     |
| Preliminary Results                                                                 | 32     |
| Dractice Site and Clinician Desults                                                 | 31     |
| Proliminary Populte Table                                                           |        |
| Disclaimar                                                                          | ວາ     |
|                                                                                     | 32     |
| Submitting Data                                                                     |        |
| Facely                                                                              | 00     |
| reeuback                                                                            |        |

# **About the Instructions**

The DCT is a Web-based tool that DRP applicants use to submit all data and materials necessary to seek NCQA Recognition in Diabetes care. The *Diabetes Recognition Program Data Collection Tool Instructions* guides applicants through the process of entering the following information directly into the DCT and interpreting the preliminary results.

- Account/User information enter once per account-there may be multiple users per account
- Practice site information—enter once per practice site—there may be multiple practice sites per account
- Clinician information—enter once per clinician—there may be multiple clinicians per practice site
- Patient information—enter once per patient, up to the number required per clinician and based on the program

Applicants must identify and extract data from a set of medical records for a sample of patients treated for Diabetes. Some applicants transfer data directly from medical records to the Web-based DCT.

#### NCQA only accepts submissions that have been entered into the Web-based DCT.

#### Web-Based DCT

#### Instruction Conventions

NCQA uses the following conventions in these instructions.

- References to documents (e.g., DRP Requirements) are in italics
- References to tabs of the Web-based DCT (e.g., *Practice Sites*) are in *bold italics*
- References to links (e.g., Add Practice Site) are in bold underline
- References to drop-down menu choices (e.g., "Yes" and "No") are in "quotations"
- References to buttons (e.g., Login are in a clear Box
- Important notes are in bold and are in shaded boxes

#### Who Can Seek Recognition?

NCQA recognizes group practices and individual clinicians. Prior to entering patient specific information into the DCT, you will be asked your desired level of Recognition. Refer to the *DRP Requirements* for more details.

- **Clinicians only:** Represents one clinician practicing in any setting who provides continuing care for patients with Diabetes.
- Group Practice (Practice Site and its Clinicians): Represents one or more clinicians who, by formal arrangement, share responsibility for a common panel of patients and practice at the same site, defined

as a physical location or street address. Clinicians are not individually recognized in a group level recognition.

• Alternate methodology for practice site and its clinicians: Represents practice sites with 9 or more clinicians who can achieve recognition for all of their individual clinicians with a reduced sampling method and chart abstraction burden.

## **Getting Started**

This section provides instructions that pertain only to the Web-based DCT.

## Log In

Follow these steps after you have received an e-mail from NCQA with your User Name and Password.

- Step 1 Navigate to <u>https://recognitionportal.ncqa.org</u>.
- **Step 2** Enter your User Name and Password located in the e-mail you received from publications@ncqa.org when you purchased the DRP Package.

Step 3 Click Login.

| Mana Antonia Contraction Contraction Contr |                                                                                                    |
|----------------------------------------------------------------------------------------------------|----------------------------------------------------------------------------------------------------|
|                                                                                                    | Welcome to the IICOA Recognition Portat                                                                                                    |
| Welcome to NCQA's Clinical (DRP and HSRP) Portal.                                                                                                    | Important !!  • INCOA has supdated the DRP and HSRP. The enhancements align the programs with clinical and reporting developments. INCOA has also updated the Pricing & Fee Schedule for todit programs. For more information, crick-large and submission.                                       |
| Proswidt bested voir bested off?                                                                                                    | HistP 2012 submissions will no longer be accepted after<br>Jamaiary 31, 2016.     Kicca has supdated the Bessises Associate Agemeent and may<br>and PCMI2 2014 Recognition Program Agreement (BAA)<br>and PCMI2 2014 Recognition Program Agreement. For more<br>information, <u>click here</u> . |
| (NCQA)                                                                                                    | (NCCA)                                                                                                    |
| 62012-2015 National Committee<br>Use of this Web sketoppiculini constitues acception                                                                                                    | e for Guality Assurance.<br>ce of the Lossee Agreement and Privacy Policy                                                                                                    |
|                                                                                                    |                                                                                                    |
|                                                                                                    |                                                                                                    |
|                                                                                                    |                                                                                                    |

### License Agreement

The Software License Agreement is a legal agreement between your organization and NCQA. It permits you to access and use the RP Portal.

You will be required to accept the License Agreement each time you log into the RP Portal.

Step 1 Read the entire license agreement.

*Step 2* Click **I agree** to confirm acceptance of this agreement.

Note: If you click I disagree, you will not have access to the RP Portal.

| Parentel           Protecte Constructur         Image: Constructur for the state state state state state and engling the tate states and engling the tate states and engling the tate and engling the tate and en |
|----------------------------------------------------------------------------------------------------|
|----------------------------------------------------------------------------------------------------|

# **Account Manager and User Information**

### **Edit Account Information**

- Step 1 Click Account Manager on tool bar.
- Step 2 Click Edit in Account Information box.

|                                                          | For more information, submit a question to <u>Program Clarification Support</u> . Select [Recognition Programs].<br>Has your question been answered already? Access FAQs and other information before you submit your question: <u>DRP</u> / <u>HSRP</u>                                                           |                     |                     |                 |      |                         |                    | ^                   |                 |  |
|----------------------------------------------------------|----------------------------------------------------------------------------------------------------|---------------------|---------------------|-----------------|------|-------------------------|--------------------|---------------------|-----------------|--|
| Improving health care.                                   | Submit Data Account                                                                                                    | t Managor - Dopouro | oo Switch Account   |                 | 4:   |                         |                    | Lloor I             | Loqout          |  |
| Home > Account Manager                                   |                                                                                                    | i manayer kesourc   | es Switch Account   | NCWA Administra | luon | You                     | ı have one or more | e <u>DCTs</u> ready | to be submitted |  |
| Instructions - Click here to S                           | how                                                                                                    |                     |                     |                 |      |                         |                    |                     |                 |  |
| Account Information - Edit                               |                                                                                                    |                     | Legal Document      | Status          | Pro  | oducts for this Account | Order Number       | Status              |                 |  |
| NCQA_Workshop Account                                    | Contact Information                                                                                                    |                     | BAA                 | Signed          | DR   | P 2012                  |                    | Active              |                 |  |
| 1100 13th Street, NW<br>Suite 1000                       | Workshop Account<br>drp@ncqa.org                                                                                                    |                     | DRP 2012 Agreement  | Signed          | DR   | P 2015                  |                    | Active              |                 |  |
| Washington, DC 20005                                     | (202) 555-5555                                                                                                    |                     | DRP 2015 Agreement  | Signed          | HS   | RP 2012                 |                    | Active              |                 |  |
|                                                          |                                                                                                    |                     | HSRP 2012 Agreement | Signed          |      |                         |                    |                     |                 |  |
| NCQA has updated the Bus<br>User List - The users listed | NCQA has updated the Business Associate Agreement (BAA) and may require your practice to resign the agreement. For more information, <u>click here</u> .<br>User List - The users listed below have access to this account and its practice site information. Only administrators (Admin) can add or delete users. |                     |                     |                 |      |                         |                    |                     | r               |  |
| User Name                                                |                                                                                                    |                     |                     |                 |      | Role                    | Modified           |                     | Modify          |  |
| boye@ncqa.org                                            |                                                                                                    |                     |                     |                 |      | Admin                   | 11/4/2009          |                     | Edit User       |  |
| chisholm@ncqa.org                                        |                                                                                                    |                     |                     |                 |      | Admin                   | 2/11/2008          |                     | Edit User       |  |
| cmartin@ncqa.org                                         |                                                                                                    |                     |                     |                 |      | Admin                   | 5/2/2008           |                     | Edit User       |  |
| Icarter@ncga.org                                         |                                                                                                    |                     |                     |                 |      | Admin                   | 1/19/2010          |                     | Edit User       |  |
| Lopatnikov@ncga.org                                      |                                                                                                    |                     |                     |                 |      | User, Admin             | 7/20/2010          |                     | Edit User       |  |
| mokpidie@ncga.org                                        |                                                                                                    |                     |                     |                 |      | User Admin              | 7/16/2012          |                     | Edit User       |  |

Step 3 Enter information into the fields.

Step 4 Click Save/Close to save account information.

| Account Information Webpage Dialog |                       |                               |  |  |  |
|------------------------------------|-----------------------|-------------------------------|--|--|--|
|                                    | Edit Account In       | Iformation                    |  |  |  |
| Account Name:                      | NCQA - Workshop Acct. |                               |  |  |  |
| Address Line 1:                    | 1100 13th Street, NW  |                               |  |  |  |
| Address Line 2:                    | Suite 1000            |                               |  |  |  |
| Address Line 3:                    |                       |                               |  |  |  |
| City:                              | Washington            | State: District of Columbia 🗸 |  |  |  |
| Zip Code:                          | 20005 -               | Tax ID (TIN)                  |  |  |  |
| Phone Number:                      | (202) 955 - 3500      | Fax Number: (202) 955 - 3599  |  |  |  |
| Primary Contact Ir                 | nformation            |                               |  |  |  |
| First Name:                        | Workshop              | Last Name: Account            |  |  |  |
| Email:                             | drp@ncqa.org          |                               |  |  |  |
| Title:                             | Recognition Programs  |                               |  |  |  |
| Contact Phone:                     | (202) 555 - 3500      | Extension:                    |  |  |  |
|                                    | Save / Update         | Cancel                        |  |  |  |

### Add/Edit/Delete Users & Administrator

Multiple users are able enter information into the Web-based DCT. You are able to set-up multiple users with their own unique username and password to access the account.

#### Step 1 On the Account Manager page, Click Add Users.

| Field Name         | Data Format                   | Instructions                                                                                                    |
|--------------------|-------------------------------|----------------------------------------------------------------------------------------------------|
| User Name          | Text Field; must include<br>@ | Enter a user's e-mail address for User Name                                                                                                    |
| Password           | Text Field                    | Enter a password that meets the following requirements:                                                                                                    |
|                    |                               | <ul> <li>8-20 characters in length</li> </ul>                                                                                                    |
|                    |                               | <ul> <li>Contain at least one digit, at least one upper-<br/>case letter, at least one lower-case letter, and at<br/>least one symbol such as \$</li> </ul> |
| Password (confirm) | Text Field                    | Re-enter password.                                                                                                    |
| E-mail             | Text Field; must include<br>@ | Enter e-mail address of user.                                                                                                    |

#### Step 2 Click Save/Update

*Step 3* Check proper roles are assigned to the user. The roles that can be assigned are:

**RpPortalUser** - a user able to view/edit DCT **RpPortalAmin** - administrator of account

If you need to change the role of user select role and click >,< buttons to change role status.

*Step 4* To save and close a user, click the <u>X</u> button at the top right hand of box.

| <ul> <li>http://recognitionportal.ncqa.org.v3.0/ncqa.rp.portal.web/UserEdi </li> <li>User Manager</li> <li>To Add a User:         <ul> <li>Enter user's email address for User Name</li> </ul> </li> </ul>                                                                                                    |
|----------------------------------------------------------------------------------------------------|
| User Manager<br>To Add a User:<br>• Enter user's email address for User Name                                                                                                    |
| To Add a User:<br>Enter user's email address for User Name                                                                                                    |
| <ul> <li>Enter a password that meets the following requirements:         <ul> <li>8-20 characters in length</li> <li>Contains at least one digit, one upper-case letter, one lower-case letter, one symbol such as \$</li> </ul> </li> <li>Confirm Password</li> <li>Assign a role to user by highlighting the role and using arrows to move roles to appropriate side</li> <li>Click Save/Update</li> <li>Click X to exit</li> <li>To Delete a User:         <ul> <li>Move all roles to the Roles box</li> <li>Click X to exit</li> </ul> </li> </ul> |
| User Name: * Password: * Password (confirm): * Email: * Save / Update Cancel * Required field Roles Roles Assigned to User                                                                                                    |

*Step 5* To edit a user click <u>Edit</u> next to username under **Modify**.

#### Complete the Legal Documents

Before you can enter Patient Abstraction Data for the first time in a DCT, you must sign a Business Associate Agreement (BAA) electronically or on a printed copy sent to NCQA. In order to submit any DCTs you must sign the DRP Agreement electronically or on a printed copy sent to NCQA.

The BAA will pop up before you can continue to set up your DCT.

If you choose not to sign the BAA electronically, you will not have access to enter Patient Abstraction Data until a signed hard copy of the agreement is received by NCQA. If you choose not to sign the DRP Agreement electronically, you will not be able to submit any DCTs until a signed hard copy of the DRP Agreement is received by NCQA. To obtain an appropriate hard copy of the agreement, submit your request through the Policy/Program Clarification System (PCS) – <u>http://ncqa.force.com/pcs/login</u>.

Mail the signed copy to NCQA at the following address. You will be notified by email when access is released and a counter signed copy will be returned to you.

#### NCQA Diabetes Recognition Program 1100 13<sup>th</sup> Street NW, Suite 1000 Washington, DC 20005

Follow these steps to complete and sign your legal documents electronically. Below are the screen shots and steps for the BAA. The screen shots and steps are similar for the DRP Agreement.

Step 1 Click **BAA** in the Legal Document box on the Account Manager page.

|                                                                                                    | For more information, submit a question to <u>Program Clarification Support</u> , Select [Recognition Programs],<br>Has your question been answered already? Access FAQs and other information before you submit your question: <u>DRP</u> / <u>HSRP</u> |               |           |                |                   |    |                         | í                 |                     |                  |   |
|----------------------------------------------------------------------------------------------------|----------------------------------------------------------------------------------------------------|---------------|-----------|----------------|-------------------|----|-------------------------|-------------------|---------------------|------------------|---|
| Improving health care.                                                                                                    |                                                                                                    |               |           |                |                   |    |                         |                   |                     | Logout           | . |
| Home Practice Sites                                                                                                    | Submit Data Ac                                                                                                    | count Manager | Resources | Switch Account | NCQA Administrati | n  |                         |                   | User: L             | .Carter@ncqa.org |   |
| Home > Account Manage                                                                                                    | r                                                                                                    |               |           |                |                   |    | Yo                      | u have one or mor | e <u>DCTs</u> ready | to be submitted  |   |
| Instructions - Click here to                                                                                                    | Show                                                                                                    |               |           |                |                   |    |                         |                   |                     |                  |   |
| Account Information - Edi                                                                                                    | <u>t</u>                                                                                                    |               | Legal D   | ocument        | Status            | Pr | oducts for this Account | Order Number      | Status              |                  |   |
| NCQA Test                                                                                                    | Contact Information                                                                                                    | 'n            | BAA       |                | Signed            | DF | RP 2012                 |                   | Active              |                  |   |
| 1100 13th Street, NW<br>Suite 1000                                                                                                    | Jane Doe<br>drp@ncqa.org                                                                                                    |               | DRP 20    | 12 Agreement   | Signed            | DF | RP 2015                 |                   | Active              |                  |   |
| Washington, DC 20005                                                                                                    | shington, DC 20005 (202) 555-5555                                                                                                    |               | DRP 20    | 15 Agreement   | Signed            | HS | SRP 2012                |                   | Active              |                  |   |
|                                                                                                    |                                                                                                    |               | HSRP 2    | 2012 Agreement | Signed            |    |                         |                   |                     |                  |   |
| NCQA has updated the Business Associate Agreement (BAA) and may require your practice to resign the agreement. For more information, <u>click here</u> . User List - The users listed below have access to this account and its practice site information. Only administrators (Admin) can add or delete users. Add User |                                                                                                    |               |           |                |                   |    |                         |                   |                     |                  |   |
| User Name                                                                                                    |                                                                                                    |               |           |                |                   |    | Role                    | Modified          |                     | Modify           |   |
| boye@ncqa.org                                                                                                    |                                                                                                    |               |           |                |                   |    | Admin                   | 11/4/2009         |                     | Edit User        |   |
| chisholm@ncqa.org                                                                                                    |                                                                                                    |               |           |                |                   |    | Admin                   | 2/11/2008         |                     | Edit User        |   |
| cmartin@ncga.org                                                                                                    |                                                                                                    |               |           |                |                   |    | Admin                   | 5/2/2008          |                     | Edit User        |   |
| Icarter@ncga.org                                                                                                    |                                                                                                    |               |           |                |                   |    | Admin                   | 1/19/2010         |                     | Edit User        |   |
| Lopatnikov@ncga.org                                                                                                    |                                                                                                    |               |           |                |                   |    | Admin, User             | 7/20/2010         |                     | Edit User        |   |
| mokpidie@ncga.org                                                                                                    |                                                                                                    |               |           |                |                   |    | Admin User              | 7/16/2012         |                     | Edit User        |   |

**Step 2** Read through *Business Associate Agreement* starting screen.

### Step 3 Click Begin Electronic BAA.

| BUSINESS ASSOCIATE AGREEMENT                                                                                                    | ^ |
|----------------------------------------------------------------------------------------------------|---|
| NCQA needs a signed Business Associate Agreement(BAA) before it can review your organization's application for recognition. The following<br>screens allow an authorized representative to complete this agreement electronically. You can print or save a copy of the electronically signed<br>agreement for your records and you can generate and print a copy of the agreement for review before the agreement is signed electronically. You<br>DO NOT need to send a copy of the electronically signed agreement to NCQA.                                                                            |   |
| The parties acknowledge that it is their intent to enter into this BAA by means of an electronic signature. The person signing this BAA on behalf of the Covered Entity represents that by typing and submitting their electronic signature to NCQA, they hereby bind Covered Entity to the terms of this BAA; and further, that the individual signing on behalf of the Covered Entity is authorized to enter into and bind Covered Entity to the terms of this BAA. You may need to add the authorized representative as a user and have them log in so their name appears as signer of the agreement. |   |
| Begin Electronic BAA                                                                                                    |   |
| If you choose not to sign the BAA electronically, your application cannot be submitted until a signed, printed copy of the agreement is received<br>by NCQA. To obtain an appropriate hard copy of the agreement, email <u>dprp@ncqa.org</u> . Identify the Organization and have the Authorized Person<br>sign the agreement. Do NOT use the electronic version of the agreement to sign and send to NCQA.                                                                                                    |   |
| Mail the signed copy to NCQA at the following address. You will be notified by email when access is released and a counter signed copy will be returned to you.                                                                                                    | ~ |

©2002-2014 National Committee for Quality Assurance Use of this Web site/application constitutes acceptance of the License Agreement and Privacy Policy

#### Step 4 Enter information into the fields. (Required fields are denoted by \*.)

### Step 5 Click Generate Agreement PDF.

| > Assessment Management |                                |                           | NCOA Administration                                                       |                                                         |                                | Liser: hove@nr |
|-------------------------|--------------------------------|---------------------------|---------------------------------------------------------------------------|---------------------------------------------------------|--------------------------------|----------------|
| Accountimanager         | > BAA (Business Associa        | ate Agreement)            | HCQX Adminiatration                                                       |                                                         |                                | Oser. Doye@nc  |
|                         |                                |                           |                                                                           |                                                         |                                |                |
|                         |                                | dentify Authorized Repr   | resentative:                                                              |                                                         |                                |                |
| Author                  | ized Representative Name       |                           |                                                                           | •                                                       |                                |                |
|                         | Title of Representative        |                           |                                                                           | •                                                       |                                |                |
| Identify the            | Covered Entity's contact infor | mation for any notice, co | onsent, request or waiver, or o                                           | other communications:                                   |                                |                |
| 0                       | ganization (Covered Entity)    |                           |                                                                           | *                                                       |                                |                |
|                         | Covered Entity Attention To    |                           |                                                                           | •                                                       |                                |                |
| Covered E               | ntity Mailing Address/Street   |                           |                                                                           | •                                                       |                                |                |
| Covered                 | Entity Mailing City/State/Zip  | · /                       | × •/                                                                      | •                                                       |                                |                |
| Co                      | /ered Entity E-Mail Address    |                           |                                                                           | *                                                       |                                |                |
|                         |                                | Generate BAA F            | PDF                                                                       |                                                         |                                |                |
|                         |                                |                           |                                                                           |                                                         |                                |                |
|                         |                                | Y                         | You must complete the *Req                                                | uired fields to continu                                 | Je.                            |                |
|                         |                                |                           |                                                                           |                                                         |                                |                |
|                         |                                |                           |                                                                           |                                                         |                                |                |
|                         |                                | ©200                      | 02-2011 National Committee for Qui<br>e/application constitutes acceptanc | ality Assurance, Patent Pe<br>e of the License Agreemer | nding<br>nt and Privacy Policy |                |
|                         |                                | OSC OT LITIS WOD SILC.    |                                                                           |                                                         |                                |                |
|                         |                                | Ose of this web site      |                                                                           |                                                         |                                |                |
|                         |                                | USE OF THIS WED SILE      |                                                                           |                                                         |                                |                |
|                         |                                | Use of this web site      |                                                                           |                                                         |                                |                |
|                         |                                | Use of this web see       |                                                                           |                                                         |                                |                |
|                         |                                | Use of this web site      |                                                                           |                                                         |                                |                |
|                         |                                | Use UI this web and       |                                                                           |                                                         |                                |                |
|                         |                                | Use of this type are      |                                                                           |                                                         |                                |                |
|                         |                                | Use of this free see      |                                                                           |                                                         |                                |                |
|                         |                                | use of this free are      |                                                                           |                                                         |                                |                |
|                         |                                | 050 01 INS 1120 SK        |                                                                           |                                                         |                                |                |

- Step 6 Read through the Business Associate Agreement.
- Step 7 Select Click to E-Sign the Document.
- **Step 8** You can *Print* or *Save* the document by selecting the print or save icons at the top of the agreement.
- **Step 9** You can access your BAA at anytime by clicking **Account Manager** on the toolbar.

| (NCQA                                                                                                    |                          |
|----------------------------------------------------------------------------------------------------|--------------------------|
| ZUYEARS                                                                                                    | Logout                   |
| Home > Account Manager > BAA (Business Associate Agreement)                                                                                                    | Oser. Doregincia.org     |
|                                                                                                    |                          |
|                                                                                                    |                          |
| Select & Zoom                                                                                                    |                          |
|                                                                                                    |                          |
|                                                                                                    |                          |
| Messauring breakly                                                                                                    |                          |
| 2 C C                                                                                                    |                          |
| BUSINESS ASSOCIATE ACREEMENT                                                                                                    |                          |
|                                                                                                    |                          |
| This Business Associate Agreement (the "BAA") is entered into between the National                                                                                                    |                          |
| Committee for Quality Assurance ("NCQA") and the individual or entity designated below     whose electronic signature is submitted as evidence of agreement to these the terms hereinafter |                          |
| referred to as "Covered Entity." This BAA and any agreement for accreditation, certification or                                                                                            |                          |
| E-signed by boye@ncqa.org on 12/22/2010 1:52:05 PM. Print or save this document.                                                                                                    |                          |
|                                                                                                    |                          |
| @2002-2011 National Committee for Quality Assurance, Patent Pending                                                                                                    |                          |
| Use of this Web site/application constitutes acceptance of the License Agreement and Privacy Policy                                                                                        |                          |
|                                                                                                    |                          |
|                                                                                                    |                          |
|                                                                                                    |                          |
|                                                                                                    |                          |
|                                                                                                    |                          |
|                                                                                                    |                          |
|                                                                                                    |                          |
|                                                                                                    |                          |
|                                                                                                    |                          |
|                                                                                                    |                          |
|                                                                                                    |                          |
|                                                                                                    |                          |
|                                                                                                    | Second intranet 🔍 100% 👻 |

# Administrative Steps and Document Submission

You may enter data into the DCT to assess your performance against the *DRP Requirements* at any time, but in order for your data to be reviewed by NCQA, your payment must be submitted and received by NCQA.

The mailing address is listed below.

#### NCQA Diabetes Recognition Program 1100 13<sup>th</sup> Street NW, Suite 1000 Washington, DC 20005

#### **Data Entry Sessions**

**Separate data entry sessions:** You may work on the Web-based DCT in as many time periods as you like; the tool saves your data from one work session to the next.

Multiple users for data entry: You may set up multiple users to access and to enter data into the DCT.

Logout: When you are finished with a session, click Logout to close the DCT.

# **Completing Practice Site Information**

You must complete the *Practice Site Information* first for each application, whether you are entering data for an individual clinician or group recognition. You only need to enter information for each practice site once.

If your practice site is part of a larger parent organization, *Practice Site Name* should include the name of the parent organization. For example, if Johnson Clinic is your parent organization, *Practice Site Names* could be Johnson Clinic—West; Johnson Clinic—North, and so on. Your Account name should reflect the parent organization name.

#### Step 1 Click Add Practice Site.

| Field Name                     | Data Format                   | Instructions                                                                                                    |
|--------------------------------|-------------------------------|----------------------------------------------------------------------------------------------------|
| Your Practice Site<br>Name *   | Text Field                    | Enter the legal name of the practice. If the applicant is a solo practice or an individual clinician applicant, enter the clinician's name. |
| Sponsor Name                   | Text Field                    | Enter the legal name of the sponsor.                                                                                                    |
| Tax ID *                       | Text Field                    | Enter the Tax Identification number of the practice                                                                                         |
| Certificate Name               | Text Field                    | Enter the name of the practice as it will appear on the certificates                                                                        |
| Address 1, 2, 3 *              | Text Field                    | Enter the number and street mailing address of the practice.                                                                                |
| City *                         | Text Field                    | Enter the city name.                                                                                                    |
| State *                        | Drop-Down                     | Select the state from the list in the drop-down menu.                                                                                       |
| Zip *                          | Number                        | Enter the zip code.                                                                                                    |
| Practice Telephone<br>Number   | Number<br>(XXX) XXX-XXXX      | Enter the telephone number of the practice.                                                                                                 |
| FAX                            | Number<br>(XXX) XXX-XXXX      | Enter the fax number of the practice.                                                                                                    |
| Mailing Address                | Check Box                     | Select box if the mailing address is the same as the practice site address.                                                                 |
| Address 1, 2, 3                | Text Field                    | Enter the number and street mailing address of the practice.                                                                                |
| City                           | Text Field                    | Enter the city name.                                                                                                    |
| State                          | Drop-Down                     | Select the state from the list in the drop-down menu.                                                                                       |
| Zip                            | Number                        | Enter the zip code.                                                                                                    |
| Primary Contact<br>Information |                               |                                                                                                    |
| Contact Person *               | Text Field (First, Last)      | Enter first and last name for the person whom NCQA can contact regarding the application.                                                   |
| E-mail *                       | Text Field; must include<br>@ | Enter the e-mail of the contact person.                                                                                                    |
| Contact Title                  | Text Field                    | Enter the title of the contact person.                                                                                                    |
| Contact Phone<br>Number *      | Number<br>(XXX) XXX-XXXX      | Enter the telephone number of the contact person.                                                                                           |

Step 2 Enter information into the fields (required fields are denoted by \*).

Step 3 Click Save/Update.

| Practice Site Inform | ation Webpage Dialog                                                         | X    |
|----------------------|------------------------------------------------------------------------------|------|
|                      | Add Practice Site                                                            |      |
| Practice Site Name:  |                                                                              | *    |
| Tax ID (TIN):        |                                                                              | *    |
| Certificate Name:    |                                                                              |      |
|                      | (Name of the practice site as it will appear on NCQA Recognition Certificate | )    |
| Address Line 1:      |                                                                              | *    |
| Address Line 2:      |                                                                              |      |
| Address Line 3:      |                                                                              |      |
| City:                |                                                                              | *    |
| State:               | ▼ * Zip Code: _                                                              | *    |
| Phone Number:        | ( ) - Fax Number: ( ) - (                                                    |      |
| Mailing Address      | Click here if mailing address is the same as practice site address.          |      |
| Address Line 1:      |                                                                              |      |
| Address Line 2:      |                                                                              |      |
| Address Line 3:      |                                                                              |      |
| City:                |                                                                              |      |
| State:               | ✓ Zip Code:                                                                  |      |
| Primary Contact Info | rmation                                                                      |      |
| First Name:          | * Last Name:                                                                 | *    |
| E-Mail:              |                                                                              | *    |
| Title:               |                                                                              |      |
| Contact Phone:       | ( )* *- * Extension:                                                         |      |
|                      | Save / Update Cancel * Required F                                            | ield |
|                      |                                                                              |      |

## Edit a Practice Site

- Step 1 Click on the [Site Name] under the Name column.
- Step 2 Click Edit in Practice Site Information box.
- Step 3 Edit information.
- Step 4 Click Save/Update.

## Setting Up Data Collection Tool, Completing Legal Documents, and Entering Clinician Information

You must complete the *Clinician Information* for each clinician applying for DRP Recognition. Individual clinician applicants only need to complete the information once. Practice sites with multiple clinicians must complete information for each clinician.

#### The Practice Site clinicians work a majority of their clinical time at the practice site.

- Step 1 Click the [Site Name] under the Name column to add a DCT.
- Step 2 Click Add Data Collection Tool.

**Note:** Once you have started/completed a data collection tool, enter your prepaid code or discount code in the "Pricing Code" field pictured below, if you have been provided such code by your sponsoring organization.

| omit Data Account Manager<br>2% Sep 2015-3<br>ow<br><u>iit</u><br>Contact Information<br>F3 L3<br>Iopatnikov@ncqa.org<br>(202) 235-3534 | r Resources Switch Accoun            | t                            | NCQA Administration                                                                     |                                                                                                    | You ha<br>Clinicians at this Practice S                                                                                                    | uve one or more <u>DCTs</u> re<br>Site - <u>Add / Edit / Remove</u>                                                                                                    | Lonour<br>Jser: Lcarter@ncqa.org<br>ady to be submitted                                                                                                    |
|----------------------------------------------------------------------------------------------------|--------------------------------------|------------------------------|-----------------------------------------------------------------------------------------|----------------------------------------------------------------------------------------------------|----------------------------------------------------------------------------------------------------|----------------------------------------------------------------------------------------------------|----------------------------------------------------------------------------------------------------|
| Account manages<br>S Sep 2015-3<br>ow<br>Contact Information<br>F3 L3<br>Iopatnikov@ncqa.org<br>(202) 235-3534                          |                                      |                              |                                                                                         |                                                                                                    | You ha                                                                                                    | ive one or more <u>DCTs</u> re<br>Site - <u>Add / Edit / Remove</u>                                                                                                    | ady to be submitted                                                                                                    |
| ow<br>iit<br>Contact Information<br>F3 L3<br>Iopatnikov@ncqa.org<br>(202) 235-3534                                                      |                                      |                              |                                                                                         |                                                                                                    | Clinicians at this Practice S                                                                                                    | Site - <u>Add / Edit / Remove</u>                                                                                                    |                                                                                                    |
| iit<br>Contact Information<br>F3 L3<br>Iopatnikov@ncqa.org<br>(202) 235-3534                                                            |                                      |                              |                                                                                         |                                                                                                    | Clinicians at this Practice S                                                                                                    | Site - <u>Add / Edit / Remove</u>                                                                                                    |                                                                                                    |
| Contact Information<br>F3 L3<br>lopatnikov@ncqa.org<br>(202) 235-3534                                                                   |                                      |                              |                                                                                         |                                                                                                    |                                                                                                    |                                                                                                    |                                                                                                    |
|                                                                                                    |                                      |                              |                                                                                         |                                                                                                    |                                                                                                    |                                                                                                    | Û                                                                                                    |
| s) - Active online workbo                                                                                                    | ooks to collect clinical abstraction | ı data.                      |                                                                                         |                                                                                                    |                                                                                                    | Ad                                                                                                    | dd Data Collection Tor                                                                                                    |
| linicians                                                                                                    | Preliminary Result                   | Eligible                     | Submit Status                                                                           | Pricing Code 🕻                                                                                                    | )                                                                                                    | Modified                                                                                                    | Delete                                                                                                    |
| fultiple (Group)                                                                                                    | 86 out of 100 possible points        | 1                            |                                                                                         | Empty                                                                                                    |                                                                                                    | Delete                                                                                                    |                                                                                                    |
| fultiple (Group)                                                                                                    | 0 out of 100 possible points         | 1                            |                                                                                         | Empty                                                                                                    |                                                                                                    | Delete                                                                                                    |                                                                                                    |
|                                                                                                    |                                      |                              | mmittee for Quality Assura                                                              | ance                                                                                                    |                                                                                                    |                                                                                                    |                                                                                                    |
| 111                                                                                                    | tiple (Group)                        | 0 out of 100 possible points | (Group)         0 out of 100 possible points         1           @2002-2016 National Cc | tiple (Group)         0 out of 100 possible points         1           62002-2016 National Committee for Quality Assur | Each of the Web ablance/order of the Linear of the Linear of th | Empty           0 out of 100 possible points         1         Empty           @2002-2016 National Committee for Quality Assurance<br>Use of this Web steletapplication constitutes acceptance of the License Agreement and Privacy Policy | ©2002-2016 National Committee for Quality Assurance<br>Use of this Web site/application constitutes acceptance of the License Agreement and Privacy Policy         Delete |

#### Setting Up a Data Collection Tool

- Step 1 Click Practices Sites on toolbar.
- Step 2 To add a Data Collection Tool, click the [Site Name] under the Name column.

| Measuring quality.                |                 |           |                                                    |                                                   |                 |                        |                      |
|-----------------------------------|-----------------|-----------|----------------------------------------------------|---------------------------------------------------|-----------------|------------------------|----------------------|
| Home Practice Sites Submit Data   | Account Manager | Resources | Switch Account                                     |                                                   |                 |                        | User: javed@ncga.org |
| Home > Practice Sites             |                 |           |                                                    |                                                   |                 |                        |                      |
|                                   |                 |           |                                                    |                                                   |                 |                        |                      |
| Practice Sites                    |                 |           |                                                    |                                                   |                 |                        |                      |
| Instructions - Click here to Show |                 |           |                                                    |                                                   |                 |                        |                      |
|                                   |                 |           |                                                    |                                                   |                 |                        | Add Practice Site    |
| Name                              |                 |           |                                                    | Address                                           | Primary Contact | Modified               | Delete               |
| ABC PQRS2012 Medical Center       |                 |           |                                                    | 1282 Main Street, Sterling, VA 20166              | Peter Navis     | 06/30/2012 - javed     | Delete               |
| H1 Medical Center 2012            |                 |           |                                                    | 9882 Faragut Street, Washington, VA 20171         | Peter Navis     | 06/30/2012 - panimayam | Delete               |
| NCQA- Test Site- Bilal            |                 |           |                                                    | 1100 13th Street N.W., Washington D.C., DC 20005  | John Snow       | 06/30/2012 - javed     | Delete               |
|                                   |                 |           | Use of this Web altrapplication constitutes accept | lance of the License Agreement and Privacy Policy |                 |                        |                      |
|                                   |                 |           |                                                    |                                                   |                 |                        |                      |

Step 3 Click Add Data Collection Tool.

If you are directed to a screen for the Business Associate Agreement you must sign the BAA before you can start entering Patient Abstraction Data into your DCT. Refer to page # 5 for instructions.

|                                                             |                                                        |                        | For more info       | rmation aubmit a quastion to | Brogrom Clarification     | Support Colort IBr  | ongrition Brogromol   |                                 |                                   |
|-------------------------------------------------------------|--------------------------------------------------------|------------------------|---------------------|------------------------------|---------------------------|---------------------|-----------------------|---------------------------------|-----------------------------------|
| Measuring, quality.                                         |                                                        | Has yo                 | our question been   | answered already? Access F/  | AQs and other information | tion before you sub | mit your question: DR | <u>P / HSRP</u>                 |                                   |
| Improving health care.                                      |                                                        |                        |                     |                              |                           |                     |                       |                                 | Logout                            |
| me Practice Sites                                           | Submit Data                                            | Account Manager        | Resources           | Switch Account               | NCQA Administra           | ation               |                       |                                 | User: LCarter@ncqa.org            |
| me > Practice Sites > A                                     | BCD Medical A                                          | ssociates              |                     |                              |                           |                     |                       | You have one or more [          | <u>DCTs</u> ready to be submitted |
| tructions - Click here to S                                 | Show                                                   |                        |                     |                              |                           |                     |                       |                                 |                                   |
| actice Site Information -                                   | Edit                                                   |                        |                     |                              |                           |                     | Clinicians at this P  | ractice Site - Add / Edit / Rei | nove                              |
| BCD Medical Associates<br>ast<br>0 Floor<br>lavor, DC 40000 | Contact Info<br>Raven DDD<br>ddd@ncpt.o<br>(000) 000-0 | ormation<br>org<br>000 |                     |                              |                           |                     | D J<br>H H            | FF                              |                                   |
| Collection Tools (DCTs)                                     | - Active online w                                      | orkbooks to collect    | clinical abstractio | on data.                     |                           |                     |                       |                                 | Add Data Collection Too           |
| CTs                                                         | Clinician                                              | 5                      | 1                   | Preliminary Result           | Eligible                  | Submit Status       | Discount<br>Code      | Modified                        | Delete                            |
| RP Group 2012                                               | Multiple (G                                            | roup)                  | ŧ                   | 5 out of 100 possible points | 2                         |                     | Empty                 | 07/22/2014 - cmartin            | Delete                            |

- Step 4 Select which program applies to the DCT ("DRP" or "HSRP").
- Step 5 Select Individual or Group Recognition.

Select *Provider* for single clinician Recognition. Select *Group* for multiple clinicians located at a single site.

- If you select *Provider*, NCQA awards Recognition to individual clinicians. The names of recognized clinicians are then listed on NCQA website.
- If you select *Group*, NCQA awards Recognition to the practice site only. The names of the clinicians associated with the practice site will <u>not</u> be listed on the website.

• If the practice site has 9 or more clinicians and would like to consider an alternate scoring methodology, please contact Customer Support before entering data.

- **Step 6** If you selected *Provider*, select from the drop down menu the "Type of Recognition for Abstraction."
  - "DRP 2015 Individual"
  - "DRP 2015 Individual with Multiple Submissions"

Note: If applying for group recognition, this step does not apply.

Step 7 Click Next-Select Applicants.

|                                                                           | For more information, submit a question to Program Clarification Support. Select [Recognition Programs].<br>Has your question been answered already? Access FAQs and other information before you submit your question: DRE / HSRP |                                                         |
|---------------------------------------------------------------------------|----------------------------------------------------------------------------------------------------|---------------------------------------------------------|
| Home Practice Sites Submit Data Account Manager Resources                 | Switch Account NCQA Administration                                                                                                    | User: cmartin@ncqa.org                                  |
| Home > Practice Sites > LaToya's Diabetic Center > Data Collection Choice |                                                                                                    | You have one or more <u>DCTs</u> ready to be submitted. |
|                                                                           | Select the product for this abstraction:                                                                                                    |                                                         |
|                                                                           | DRP                                                                                                    |                                                         |
|                                                                           | Select the type:                                                                                                    |                                                         |
|                                                                           | Recognition     PORS is not accepted at this time                                                                                                    |                                                         |
|                                                                           | Select the Version:                                                                                                    |                                                         |
|                                                                           | ○ DRP 2012<br>● DRP 2015                                                                                                    |                                                         |
|                                                                           | Will this be an Individual or Group Recognition                                                                                                    |                                                         |
|                                                                           | Provider (MD, Do, NP, PA)     Group (more than one clinician practicing together at the same site)                                                                                                    |                                                         |
|                                                                           | Select the Individual Recognition Category:                                                                                                    |                                                         |
|                                                                           | DRP 2015 Individual                                                                                                    |                                                         |
|                                                                           |                                                                                                    |                                                         |
|                                                                           | Next - Select Applicant                                                                                                    |                                                         |

Step 8 Select check box for one or more Applicants for recognition.

- If applicants are already listed, select check box for ONE clinician if applying for Individual Recognition.
- If a group is applying, select check boxes for all clinicians in the group.
- Step 9 If the applicant is not on the list, click Add Clinician.

| Home<br>Applican         | In a could be for the second second s | sount                                                                  |                                                                                          |                       |       | L<br>User, javed@nci | A gaoot |
|--------------------------|----------------------------------------------------------------------------------------------------|------------------------------------------------------------------------|------------------------------------------------------------------------------------------|-----------------------|-------|----------------------|---------|
| 1 Se<br>2 If ti<br>3 Cli | tect the box next to the clinician's name for this DCT. Select only <b>ONE</b> clinician<br>he Clinician is not listed below click <u>Add Clinician</u><br>ck <u>Start Entering Data</u> to enter patient data into the DCT.                                                                                                    | an for this Individual Recognition.                                    |                                                                                          |                       |       |                      |         |
|                          |                                                                                                    |                                                                        |                                                                                          |                       |       | Add Clin             | ician   |
|                          | Clinician                                                                                                    | NPI                                                                    | Tax ID                                                                                   | License Number        | State | Action               |         |
|                          | Bill Johns                                                                                                    | 1699778340                                                             | 12-3456789                                                                               | 134183923-43          | NC    | Edit                 |         |
| <u>Start Ent</u>         | ering Data                                                                                                    | ©2002-2011 National Com<br>Use of this Web site/application constitute | mittee for Quality Assurance, Patent Pendin<br>is acceptance of the License Agreement an | g<br>d Privacy Policy |       |                      |         |
|                          |                                                                                                    |                                                                        |                                                                                          |                       |       |                      |         |
|                          |                                                                                                    |                                                                        |                                                                                          |                       |       |                      |         |

**Step 10** Enter information into the fields (required fields are denoted by \*).

Step 11 Click Save/Update.

| 🖉 Clinician Information ۱                                          | ∦ebpage Dialog                                                                                             | ×      |
|--------------------------------------------------------------------|----------------------------------------------------------------------------------------------------|--------|
| http://recognitionportal.ncqa.c<br>Enter Clinician's National Prov | rg.v3.0/ncqa.rp.portal.web/ApplicantEdit.aspx?sitec<br>/ider ID then Click [Validate NPI]. The fields belo | -<br>w |
| will be released when a valid N<br>clinician their in              | IPI # is entered. If we have any information on t<br>formation will be populated below.                    | he     |
| NPI Number:                                                        | Validate NPI                                                                                               |        |
| First Name:                                                        |                                                                                                    | *      |
| Middle Name:                                                       |                                                                                                    |        |
| Last Name:                                                         |                                                                                                    | *      |
| E-Mail Address:                                                    |                                                                                                    |        |
| Credentials:                                                       | MD                                                                                                    |        |
| Tax ID # / DEA #:                                                  | *                                                                                                    |        |
| Gender / DOB<br>(mm/dd/yyyy) :                                     | Male                                                                                                    |        |
| License Number:                                                    |                                                                                                    | *      |
| License State:                                                     | ~                                                                                                    | *      |
| Primary Board Specialty:                                           | ~                                                                                                    |        |
| Primary Board Number:                                              |                                                                                                    |        |
| Secondary Board Specialty:                                         | ~                                                                                                    |        |
| Secondary Board Number:                                            |                                                                                                    |        |
| * Required / Invalid Data                                          | Save / Lindata Cancal                                                                                      |        |
| http://recognitionportal.ncqa.org.v                                | 3.0/ncqa.rp.port 😜 Internet                                                                                |        |

- Step 12 Click <u>Edit</u> to edit clinician information. Click **Save/Update** after changes are made.
- Step 13 Click Add Clinician to enter more clinician applicants.
- *Step 14* Select box for clinician(s) applying for recognition.
- Start 15 Click Start Entering Data.

# Adding Clinicians to a Practice Site without Adding a Data Collection Tool

You can add or edit one or all your applicants tied with a particular practice site before and after adding your DCT by following these steps.

Step 1 Navigate to the Data Collection Tool page.

\*\*You can do this by selecting the practice site that you would like to add or edit applicants to on the *Practice Sites* screen.

- Step 2 Click Add/Edit/Remove in the Clinicians at this Practice Site box.
- Step 3 Click Add Clinician, if you would like to add an applicant.
- Step 4 Enter information into the fields.
- Step 5 Click Save/Update to save data.
- Step 6 Click Add Clinician to enter more applicants.
- **Step 7** Click <u>Edit</u> under the Action column to edit clinician information. Click <u>Save/Update</u> after changes are made.
- *Step 8* Click <u>Delete</u> under the Action column to delete a clinician and then confirm your choice by clicking <u>Yes</u> or <u>No</u>.

\*\*Deleting a clinician will delete all completed or started DCTs that are tied to the clinician.

## Clinical Measures: Patient-Specific Information

Enter data for individual patients in *Clinical Measures: Patient Group Information*—25 eligible patients for an individual clinician applicant and 25 eligible patients per clinician for applicants with 2–8 clinicians. Applicants with 9 or more clinicians at a practice site should refer to the *DRP Requirements*.

This data demonstrates how each clinician meets the clinical measures.

| Pra          | actice Sites Submit D           | lata Accou     | int Manager Resources | Switch Acc            | ount        |                                                  | NCQA Administ                         | tration                                           |                                        |                                |                               |                                                                               |                                            |                                            | User: Icarter@nci                         |
|--------------|---------------------------------|----------------|-----------------------|-----------------------|-------------|--------------------------------------------------|---------------------------------------|---------------------------------------------------|----------------------------------------|--------------------------------|-------------------------------|-------------------------------------------------------------------------------|--------------------------------------------|--------------------------------------------|-------------------------------------------|
| > Prac       | ctice Sites > ABCD Med          | dical Associat | tes > D J             |                       |             |                                                  |                                       |                                                   |                                        |                                |                               |                                                                               | You have one                               | or more <u>DCTs</u> re                     | ady to be subr                            |
|              |                                 |                |                       |                       |             | DRP II                                           | ndividual v2015 - Al                  | bstraction Data for                               | ABCD Medical A                         | ssociates - D J                |                               |                                                                               |                                            |                                            |                                           |
| ł            | Add New Patient                 | View Score     | Submit Data           | Print                 |             |                                                  |                                       |                                                   |                                        |                                |                               |                                                                               |                                            |                                            |                                           |
| ient<br>nber | Ci<br>Patient's Last Visit Date | Eligibility    | Gender                | Date of<br>HbA1c Test | HbA1c Value | Date of<br>Most Recent<br>Blood Pressure<br>Test | Systolic Reading                      | Diastolic Reading                                 | Eye Exam<br>Showing<br>Retinopathy?    | Date of<br>Most Recent EyeExam | Smoking / Tobacco User Status | Date of<br>Most Recent<br>Smoking /<br>Tobacco Use<br>Cessation<br>Counseling | Date of<br>Most Recent Nephropathy<br>Test | Had Amputation<br>of Both Feet<br>or Legs? | Date of<br>Most Recent<br>Foot Examinatio |
|              |                                 |                |                       |                       |             |                                                  |                                       |                                                   |                                        |                                |                               |                                                                               |                                            |                                            |                                           |
|              |                                 |                |                       |                       |             | Use of this W                                    | ©2002-2014                            | National Committee for                            | Quality Assurance                      | ement and Privacy Policy       |                               |                                                                               |                                            |                                            |                                           |
|              |                                 |                |                       |                       |             | Use of this W                                    | ©2002-2014<br>eb site/application con | National Committee for<br>Istitutes acceptance of | Quality Assurance<br>the License Agree | ce<br>ement and Privacy Policy |                               |                                                                               |                                            |                                            |                                           |
|              |                                 |                |                       |                       |             | Use of this W                                    | ©2002-2014<br>eb site/application con | National Committee for<br>stitutes acceptance of  | Quality Assuranc                       | 28<br>ement and Privacy Policy |                               |                                                                               |                                            |                                            |                                           |
|              |                                 |                |                       |                       |             | Use of this W                                    | ©2002-2014<br>eb site/sppication con  | National Committee for                            | Quality Assuranc                       | ce<br>ement and Privacy Policy |                               |                                                                               |                                            |                                            |                                           |
|              |                                 |                |                       |                       |             | Use of this W                                    | ©2002-2014<br>eb site/application con | National Committee for                            | Quality Assuranc                       | ce<br>ement and Privacy Policy |                               |                                                                               |                                            |                                            |                                           |
|              |                                 |                |                       |                       |             | Use of this W                                    | 62002-2014<br>eb alte/application con | National Committee for                            | Cualty Assurance                       | 28<br>ement and Privacy Policy |                               |                                                                               |                                            |                                            |                                           |
|              |                                 |                |                       |                       |             | Use of this W                                    | 62002-2014                            | National Committee for                            | Quality Assurance the License Agree    | 28<br>ement and Privacy Policy |                               |                                                                               |                                            |                                            |                                           |

#### **Patient-Specific Information**

#### **Chart Start Date**

Follow the steps below in the Web-based DCT.

#### Start 1 Click Modify next to Chart Start Date.

- Step 2 Enter the date that will be used to start to identify eligible patients.
- Step 3 Click Save& Close.

| 🧉 Chart Start Dat                       | e Webpage Dialog                                 |
|-----------------------------------------|--------------------------------------------------|
| Chart Start Date                        |                                                  |
|                                         | Save & Close Cancel                              |
| Must submit comple<br>Chart Start Date. | eted DCT to NCQA within 180 calendar days of the |

Go backward from the Starting Date using appointment logs, billing data or any data source or list that includes all patients seen in the practice site for Diabetes.

Begin entering patients who saw the clinician during which at least one diagnosis or presenting complaint was Diabetes. For example, if the Starting Date is May 31, 2015, enter all patients seen on May 30 for Diabetes, moving backward to patients seen on May 29, May 28, and so on. The date of this first encountered visit for each patient is the Last Visit Date.

The date used to identify the patients—which may be different for each patient—is the Last Visit Date (refer to Appendix 2 of the *DRP Requirements* for more details). Use the data sources or medical records to find the information for the following table, Columns C–I.

Note: One screen for every potential eligible patient.

#### **Entering Patient Information**

Step 3 Click Add New Patient.

Step 4 Follow the format and instructions below to enter information.

The table below describes requirements for each potential patient for each field in the Web-based DCT.

- Type of data required (e.g., number, date, selection from a drop-down box)—Data Format Column
- · Patients for whom you should complete the field--#1 in the Instructions column
- How to complete each column including when to select "Yes," and when to select "No" from a dropdown box
- Where to find more information in the DRP Requirements-the Reference column

Continue to enter and save patient information in the Web-based DCT until you have enough eligible patients for your sample.

If you do not collect the data that is required for any of the patient specific data fields then <u>leave that</u> <u>field blank</u>. Patient specific data fields are not required fields, except the ones required for eligibility that are marked with a \* in the table below. While patient specific data fields are not required fields, lack of data will effect your score.

Note, the required fields are denoted by \* in the table below. The rest of fields will remained locked until the required fields are completed. If the patient is determined ineligible after completing the required fields, the rest of the fields will remained locked. Click Save/Close and continue to enter other patients.

*Step 5* Click on the label, such as <u>Patient Number</u>, in the *DRP Data Record Screen* or <u>Help</u> to view more information on what data to enter into each field for a patient.

|                                                      | Hel                                    |
|------------------------------------------------------|----------------------------------------|
| NCQA- Practice- Bilal -                              | Bob Smith                              |
| Patient Number                                       |                                        |
| Diabetes Diagnosis                                   | Not Known                              |
| Date of Birth                                        |                                        |
| Abstraction End Date (Read Only)                     |                                        |
| Patient's Last Visit Date                            |                                        |
| Patient Under Care for 12 Months                     | Not Known                              |
| Eligibility (Read Only)                              |                                        |
| Gender                                               |                                        |
| HbA1c Test Date                                      |                                        |
| HbA1c Value                                          |                                        |
| Blood Pressure Measurement Date                      |                                        |
| Systolic Reading                                     |                                        |
| Diastolic Reading                                    |                                        |
| Eye Exam Showing Retinopathy?                        |                                        |
| Date of Eye Exam                                     |                                        |
| Smoking Status                                       |                                        |
| Date of Smoking Cessation Counseling or<br>Treatment |                                        |
| LDL Test Date                                        |                                        |
| LDL Level                                            |                                        |
| Nephropathy Assessment Date                          |                                        |
| Had Amputation of Both Feet or Legs?                 |                                        |
| Foot Exam Date                                       |                                        |
| Foot Exam Date * All dates must be in 'mm/           | dd/yyyy' format<br>Save & Close Cancel |

| Field Name                     | Data Format                                     | Instructions                                                                                                    | Reference                                                                                                    |
|--------------------------------|-------------------------------------------------|----------------------------------------------------------------------------------------------------|----------------------------------------------------------------------------------------------------|
| Patient Number *               | Number, Letter<br>or Combination                | <ol> <li>All patients.</li> <li>Enter ID information of your choice. Use a<br/>system that will allow you to refer back to a<br/>patient's medical record for auditing or if NCQA<br/>has a question about the patient's data. Some<br/>practice sites use an internally assigned<br/>medical record number. The ID should not<br/>include any identifiable patient information and<br/>should be different for each patient.</li> </ol>                                                                                                    |                                                                                                    |
| Diabetes<br>Diagnosis*         | Drop-down list<br>("Not Known,"<br>"Yes," "No") | <ol> <li>For each patient entered, indicate if they have a diagnosis of Diabetes using the following options on the drop down list:         <ul> <li>Not Known</li> <li>Yes</li> <li>No</li> </ul> </li> <li>2. Refer to the <u>Diabetes Value Set</u> which is available in the Resources section of the DRP Recognition data collection tool for applicable Diabetes diagnosis codes.</li> <li>For additional information refer to the DRP 2015 Requirements, Appendix 2: Patient Eligibility Criteria, Patient Identification and Sample Size</li> </ol>      | DRP 2015<br>Requirements,<br>Appendix 2:<br>Patient Eligibility<br>Criteria, Patient<br>Identification and<br>Sample Size<br>Requirements |
| Date of Birth *                | Date                                            | Requirements       1. All patients.                                                                                                    |                                                                                                    |
|                                |                                                 | 2. Enter date of birth as of the Index Visit Date.                                                                                                    |                                                                                                    |
| Date (Read Only)               | (MM/DD/YYYY)                                    | <ol> <li>All Patients</li> <li>This will be calculated for you based on what is<br/>entered for Patient's Last Visit Date</li> </ol>                                                                                                    |                                                                                                    |
| Patient's Last<br>Visit Date * | Date<br>(MM/DD/YYYY)                            | <ol> <li>All patients.</li> <li>Enter patient's most recent visit that occurred <i>prior</i> to the start date.</li> </ol>                                                                                                    | DRP 2015<br>Requirements,<br>Appendix 2.                                                                                                  |
| Under Care for<br>12 Months *  | Drop-down<br>("Not Known,"<br>"Yes," "No")      | Has the patient been under the care of the<br>applicant for at least 12 months?<br>Not Known<br>Yes<br>No                                                                                                    |                                                                                                    |
| Eligibility (Read<br>Only      |                                                 | <ol> <li>All patients.</li> <li>Once all the above fields are entered, the<br/>Web-based DCT then determines if the patient<br/>is eligible and displays "Eligible" or "Ineligible"<br/>in this column.</li> <li>If the Web-based DCT answered "Eligible" for<br/>Eligibility, the rest of the fields will be unlocked<br/>and you can continue entering information for<br/>the patient.</li> <li>If the Web-based DCT answered "Ineligible" for<br/>Eligibility, the rest of the fields will remained<br/>locked. You do not need to enter any more</li> </ol> |                                                                                                    |

| Field Name                            | Data Format                        | Instructions                                                                                                    | Reference                                                                    |
|---------------------------------------|------------------------------------|----------------------------------------------------------------------------------------------------|------------------------------------------------------------------------------|
|                                       |                                    | information for this patient. Select Save/Close button to continue to enter other patients.                                                                                                    |                                                                              |
| Gender                                | Drop-down<br>("Female,"<br>"Male") | 1. All patients.                                                                                                    |                                                                              |
| HbA1c Test Date                       | Date<br>(MM/DD/YYYY)               | <ol> <li>All patients.</li> <li>Enter the date of the patient's most recent<br/>HbA1c test done within the 12-month<br/>abstraction period. If an HbA1c test was not<br/>completed during the 12-month abstraction<br/>period, leave the field blank. For additional<br/>information refer to the DRP Requirements,<br/>CM1: Hemoglobin A1c (HbA1c) Control.</li> </ol>                                                                                                    | DRP 2015<br>Requirements,<br>CM1: Glycated<br>Hemoglobin<br>(HbA1c) Control. |
| HbA1c Value                           | Number                             | <ol> <li>All patients.</li> <li>Enter the value of the patient's most recent<br/>HbA1c test done within the 12-month<br/>abstraction period. Do not enter a % symbol<br/>after the value. If an HbA1c test was not<br/>completed during the 12-month abstraction<br/>period, leave the field blank.</li> </ol>                                                                                                    |                                                                              |
| Blood Pressure<br>Measurement<br>Date | Date<br>(MM/DD/YYYY)               | <ol> <li>All patients.</li> <li>Enter the date of the patient's most recent<br/>blood pressure measurement done within the<br/>12-month abstraction period. If a blood<br/>pressure measurement was not completed<br/>during the 12-month abstraction period, leave<br/>the field blank. For additional information refer<br/>to the DRP Requirements, CM 2: Blood<br/>Pressure Control.</li> </ol>                                                                                                    | DRP 2015<br>Requirements,<br>CM 2: Blood<br>Pressure Control.                |
| Systolic Reading                      | Number                             | <ol> <li>All patients</li> <li>Enter the systolic value of the patient's most<br/>recent blood pressure measurement done within<br/>the 12-month abstraction period. If a blood<br/>pressure measurement was not completed during<br/>the 12-month abstraction period, leave the field<br/>blank.</li> <li>If there are multiple blood pressure readings<br/>recorded for a single date, use the lowest systolic<br/>and lowest diastolic blood pressure on that date<br/>as the representative blood pressure</li> </ol>   |                                                                              |
| Diastolic Reading                     | Number                             | <ol> <li>All patients</li> <li>Enter the diastolic value of the patient's most<br/>recent blood pressure measurement done within<br/>the 12-month abstraction period. If a blood<br/>pressure measurement was not completed during<br/>the 12-month abstraction period, leave the field<br/>blank.</li> <li>If there are multiple blood pressure readings<br/>recorded for a single date, use the lowest systolic<br/>and lowest diastolic blood pressure on that date<br/>as the representative blood pressure.</li> </ol> |                                                                              |

| Field Name                                                 | Data Format                                                   | Instructions                                                                                                    | Poforonco                                                                                      |
|------------------------------------------------------------|---------------------------------------------------------------|----------------------------------------------------------------------------------------------------|------------------------------------------------------------------------------------------------|
|                                                            | Data Format                                                   |                                                                                                    | Kelerence                                                                                      |
| Showing<br>Retinopathy?                                    | ("Not Known,"<br>"Yes," "No")                                 | <ol> <li>All patients.</li> <li>During the 12 months prior to the abstraction<br/>period, did a retinal or dilated eye exam show<br/>evidence of retinopathy? Choose from the<br/>following on the drop down list:</li> </ol>                                                                                                    |                                                                                                |
|                                                            |                                                               | <ul> <li>Yes (the patient showed evidence of retinopathy)</li> <li>No (the patient showed no evidence of retinopathy)</li> <li>Not Known</li> </ul>                                                                                                    |                                                                                                |
| Date of Eye<br>Exam                                        | Date<br>(MM/DD/YYYY)                                          | <ol> <li>All patients.</li> <li>Enter the date of patient's most recent retinal or<br/>dilated eye exam during the 12-month<br/>abstraction period. An exam performed in the<br/>12 months prior to the abstraction period is<br/>acceptable if the patient showed no evidence<br/>of retinopathy.</li> </ol>                                                                      | DRP 2015<br>Requirements,<br>CM 3: Eye<br>Examination.                                         |
| Smoking and<br>Tobacco Use<br>Status                       | Drop-down list<br>("Not Known,"<br>"Smoker," "Non-<br>Smoker" | <ol> <li>All patients</li> <li>Enter the patient's smoking/tobacco use status<br/>by choosing from the following on the drop down<br/>list:</li> <li>Choose from the following on the drop down list:</li> </ol>                                                                                                    | DRP 2015<br>Requirements,<br>CM 4: Smoking<br>Status and<br>Cessation Advice<br>and Treatment. |
|                                                            |                                                               | <ul> <li>Not Known</li> <li>Smoker/Tobacco User</li> <li>Non-Smoker/Non-Tobacco User</li> </ul>                                                                                                    |                                                                                                |
| Date of Smoking<br>Cessation<br>Counseling or<br>Treatment | Date<br>(MM/DD/YYYY)                                          | <ol> <li>All patients.</li> <li>Smoking status - Non-Smoker/Non-Tobacco<br/>User: If the patient is a non-smoker/non-tobacco<br/>user no date is required. Leave the field blank.</li> <li>Smoking status – Smoker, Tobacco User or<br/>Unknown: Enter the date within the 12-month</li> </ol>                                                                                     | DRP 2015<br>Requirements,<br>CM 4: Smoking<br>Status and<br>Cessation Advice<br>and Treatment. |
|                                                            |                                                               | abstraction period that documents counseling<br>or treatment for smoking cessation. If no date<br>for counseling or treatment is found, leave the<br>field blank.                                                                                                    |                                                                                                |
| Nephropathy<br>Assessment<br>Date                          | Date<br>(MM/DD/YYYY)                                          | <ol> <li>All patients.</li> <li>Enter the date of the patient's most recent<br/>nephropathy assessment done within the 12-<br/>month abstraction period. If a nephropathy<br/>assessment was not completed during the 12-<br/>month abstraction period, leave the field blank.<br/>Documentation of a nephropathy assessment<br/>must include one of the methods below.</li> </ol> | DRP 2015<br>Requirements,<br>CM 5:<br>Nephropathy.                                             |
|                                                            |                                                               | <ul> <li>Microalbuminuria test</li> <li>Positive urinalysis for protein test</li> <li>Medical attention for nephropathy</li> <li>Evidence of ACE inhibitor/ARB therapy</li> </ul>                                                                                                    |                                                                                                |
|                                                            |                                                               | For additional information refer to the DRP<br>Requirements, CM 5: Nephropathy Assessment.                                                                                                    |                                                                                                |

| Field Name                                  | Data Format                                     | Instructions                                                                                                    | Reference                                              |
|---------------------------------------------|-------------------------------------------------|----------------------------------------------------------------------------------------------------|--------------------------------------------------------|
| Had Amputation<br>of Both Feet and<br>Legs? | Drop-down list<br>("Not Known,"<br>"Yes," "No") | <ol> <li>All patients.</li> <li>Has the patient had amputation of both feet or<br/>legs? Choose from the following on the drop down<br/>list:         <ul> <li>Yes (patient has had both feet or legs<br/>amputated)</li> <li>No</li> <li>Not Known</li> </ul> </li> </ol>                                                                                                    |                                                        |
| Foot Exam Date                              | Date<br>(MM/DD/YYYY)                            | <ol> <li>All patients.</li> <li>Amputation status – Yes: If the patient has had<br/>both feet or legs amputated no date is required.<br/>Leave the field blank.</li> <li>Amputation status – No or Unknown: Enter the<br/>date of the patient's most recent foot exam<br/>during the 12-month abstraction period. If a<br/>foot exam was not completed during the 12-<br/>month abstraction period, leave the field blank.</li> </ol> | DRP 2015<br>Requirements,<br>CM 6: Foot<br>Examination |

#### Step 6 Click Save/Close.

Step 7 Click Add New Patient to enter the next patient's information.

#### Abstraction Messages

Red *Abstraction Messages* may appear at the top of the page if certain conditions that are required for recognition are not met. These abstraction messages are based on required information for a particular patient entered. You must correct ALL of abstraction messages in order to submit for recognition.

**Step 8** View **Abstraction Messages** at the top of the screen. Click on Patient Number link to correct/edit error.

| Abstract          | ion Issues                   | Patient          | 1                 |                       |             |                                                  |                        |                        |                                     |                                   |                                  |                                                                               |                                               |                                            |                                            |
|-------------------|------------------------------|------------------|-------------------|-----------------------|-------------|--------------------------------------------------|------------------------|------------------------|-------------------------------------|-----------------------------------|----------------------------------|-------------------------------------------------------------------------------|-----------------------------------------------|--------------------------------------------|--------------------------------------------|
|                   |                              | HbA1c (          | Control           |                       |             | nvalid HbA1c Value.                              | Values of 20 or high   | her is abnormal. Cu    | rrent HbA1c Value = '1              | 10000"                            |                                  |                                                                               |                                               |                                            |                                            |
|                   |                              | Patient          | : <u>2</u>        |                       |             |                                                  |                        |                        |                                     |                                   |                                  |                                                                               |                                               |                                            |                                            |
|                   |                              | HbA1c 0          | Control           |                       |             | IbA1c Value must b                               | e left blank when Hb   | A1c Date is blank.     | Current HbA1c Value •               | - '5.1'                           |                                  |                                                                               |                                               |                                            |                                            |
|                   |                              | Patient          | :3                |                       |             |                                                  |                        |                        |                                     |                                   |                                  |                                                                               |                                               |                                            |                                            |
|                   |                              | Blood P          | ressure Control   |                       |             | Systolic Reading mus                             | st be left blank when  | there is no Blood P    | ressure Date. Current               | Reading = "120"                   |                                  |                                                                               |                                               |                                            |                                            |
|                   |                              | Blood P          | ressure Control   |                       |             | Diastolic Reading mu                             | st be left blank when  | h there is no Blood I  | Pressure Date. Current              | t Diastolic Reading -             | .80.                             |                                                                               |                                               |                                            |                                            |
|                   |                              | Patient          | 4                 |                       |             |                                                  |                        |                        | -                                   |                                   |                                  |                                                                               |                                               |                                            |                                            |
|                   |                              | HbA1c            | Control           |                       |             | IbA1c Value must b                               | e left blank when Hb   | A1c Date is blank.     | Current HbA1c Value                 | - 117                             |                                  |                                                                               |                                               |                                            |                                            |
|                   |                              | Patient          | 2                 |                       |             |                                                  |                        |                        |                                     |                                   |                                  |                                                                               |                                               |                                            |                                            |
|                   |                              | Eye Exa          | im showing Retind | opathy                |             | cye Exam Date must                               | be within the 12 mor   | nth abstraction peri   | od or must be left blan             | K. Current Value = 1              | 1/09/2010                        |                                                                               |                                               |                                            |                                            |
|                   |                              | Padend           | : 0<br>nathu Taat |                       |             | lashmaathy Tast D                                | to must be within the  | a 12 month abotrac     | tion period or must be              | laft black. Current D             | te - 104/02/2000                 |                                                                               |                                               |                                            |                                            |
|                   |                              | Patient          | :Z                |                       |             | vephropathy reacion                              | te must be within th   | e 12-month abou ac     | con period or most be               | fort blank. Corrent D             | 110 - 04/03/2000                 |                                                                               |                                               |                                            |                                            |
|                   |                              | Smokin           | ng Status         |                       |             | Smoking Cessation D                              | late must be within th | he 12-month abstra     | ction period or must be             | e left blank. Current [           | ate = '02/08/2000'               |                                                                               |                                               |                                            |                                            |
|                   |                              | Patient          | 8                 |                       |             |                                                  |                        |                        |                                     |                                   |                                  |                                                                               |                                               |                                            |                                            |
|                   |                              | Foot Ex          | am                |                       |             | Foot Exam Date mus                               | t be within the 12-mo  | onth abstraction per   | iod or must be left blar            | nk. Current Date = '0             | 3/08/2011"                       |                                                                               |                                               |                                            |                                            |
|                   |                              | Patient          | - <u>11</u>       |                       |             |                                                  |                        |                        |                                     |                                   |                                  |                                                                               |                                               |                                            |                                            |
|                   |                              | Eye Exa          | m Showing Retine  | opathy                |             | Eye Exam Date mus                                | t be within the 24 mo  | onths of Patient's las | st visit date or must be            | left blank. Current V             | alue = '02/05/2012'              |                                                                               |                                               |                                            |                                            |
|                   |                              |                  |                   |                       |             | DRP Individual v                                 | 2015 - Abstractio      | n Data for LL tes      | t in Nov 2012 and D                 | ec 2014 - Gene C                  | rist                             |                                                                               |                                               |                                            |                                            |
| Add               | 1 New Patient                | View Score       | Submit Data       | Print                 |             |                                                  |                        |                        |                                     |                                   |                                  |                                                                               |                                               |                                            |                                            |
|                   |                              | Chart Start Date | 11/12/2014        | Modify                |             |                                                  |                        |                        |                                     |                                   |                                  |                                                                               |                                               |                                            |                                            |
| Patient<br>Number | Patient's Last<br>Visit Date | Eligibility      | Gender            | Date of<br>HbA1c Test | HbA1c Value | Date of<br>Most Recent<br>Blood Pressure<br>Test | Systolic Reading       | Diastolic<br>Reading   | Eye Exam<br>Showing<br>Retinopathy? | Date of<br>Most Recent<br>EyeExam | Smoking / Tobacco<br>User Status | Date of<br>Most Recent<br>Smoking /<br>Tobacco Use<br>Cessation<br>Counseling | Date of<br>Most Recent<br>Nephropathy<br>Test | Had Amputation<br>of Both Feet<br>or Legs? | Date of<br>Most Recent<br>Foot Examination |
| 1                 | 11/11/2014                   | Eligible         | м                 | 10/09/2014            | 10000       | 11/11/2014                                       | 140                    | 70                     | Yes                                 | 12/22/2013                        | Non-Smoker/Non-<br>Tobacco User  |                                                                               | 02/01/2014                                    | No                                         | 09/09/2014                                 |
| 2                 | 11/11/2014                   | Eligible         | М                 |                       | 5.1         | 11/11/2014                                       | 130                    | 80                     | No                                  |                                   | Non-Smoker/Non-<br>Tobacco User  |                                                                               |                                               | No                                         | 11/11/2014                                 |
| 3                 | 11/10/2014                   | Eligible         | F                 | 11/10/2014            |             |                                                  | 120                    | 80                     | No                                  | 08/29/2013                        | Smoker/Tobacco User              |                                                                               | 11/10/2014                                    | No                                         | 11/10/2014                                 |
| 4                 | 11/09/2014                   | Eligible         | F                 |                       | 11          | 11/09/2014                                       | 132                    | 73                     | No                                  | 07/02/2014                        | Smoker/Tobacco User              | 01/01/2014                                                                    | 05/05/2014                                    | No                                         | 10/01/2014                                 |
| 5                 | 11/09/2014                   | Eligible         | F                 | 07/14/2014            | 6           | 11/09/2014                                       | 126                    | 76                     | Yes                                 | 11/09/2010                        | Non-Smoker/Non-<br>Tobacco User  |                                                                               | 02/01/2014                                    | No                                         | 11/09/2014                                 |
| 6                 | 11/09/2014                   | Eligible         | м                 | 11/09/2014            | 8           | 11/09/2014                                       | 139                    | 89                     | Yes                                 | 04/01/2014                        | Smoker/Tobacco User              | 06/12/2014                                                                    | 04/03/2000                                    | No                                         | 11/09/2014                                 |
| Z                 | 11/08/2014                   | Eligible         | м                 | 11/08/2014            | 9           | 11/08/2014                                       | 140                    | 90                     | Yes                                 | 12/12/2013                        | Smoker/Tobacco User              | 02/08/2000                                                                    | 11/02/2014                                    | Yes                                        |                                            |
| 8                 | 11/07/2014                   | Eligible         | F                 | 11/07/2014            | 8.3         | 11/07/2014                                       | 126                    | 17                     | No                                  | 05/13/2014                        | Smoker/Tobacco User              | 03/30/2014                                                                    | 06/07/2014                                    | Not Known                                  | 08/08/2011                                 |
| 9                 | 11/05/2014                   | Eligible         | м                 | 04/21/2014            | 6           | 11/05/2014                                       | 140                    | 90                     | No                                  | 05/05/2014                        | Non-Smoker/Non-<br>Tobacco User  |                                                                               | 08/16/2014                                    | No                                         | 11/05/2014                                 |
| 10                | 11/02/2014                   | Eligible         | F                 | 04/13/2014            | 3.2         | 11/02/2014                                       | 127                    | 81                     | Yes                                 | 04/03/2014                        | Smoker/Tobacco User              | 10/01/2014                                                                    | 10/01/2014                                    | No                                         | 11/02/2014                                 |
| 11                | 10/29/2014                   | Eligible         | м                 | 10/29/2014            | 8           | 10/29/2014                                       | 130                    | 80                     | No                                  | 02/05/2012                        | Non-Smoker/Non-<br>Tobacco User  |                                                                               | 10/29/2014                                    | Not Known                                  | 10/29/2014                                 |

Step 9 Continue to add patients to your DCT.

**Step 10** Check the number of eligible patients at the bottom of the screen for the number of eligible patients you have entered out of the total number required.

| Home              | > Practice Site              | <u>es</u> > <u>Nov2010 Tes</u> | <u>tt Practice</u> > Fi | rstName_LastN         | lame_       |                                                  |                            |                                            |                                                 |                                       |                                |                                                              |                                       |           |                                               |                                            |                                            | 1 |
|-------------------|------------------------------|--------------------------------|-------------------------|-----------------------|-------------|--------------------------------------------------|----------------------------|--------------------------------------------|-------------------------------------------------|---------------------------------------|--------------------------------|--------------------------------------------------------------|---------------------------------------|-----------|-----------------------------------------------|--------------------------------------------|--------------------------------------------|---|
|                   |                              |                                |                         |                       |             | DRP In                                           | dividual v2012             | - Abstraction Da                           | ata for Nov2010 Te                              | st Practice - Firs                    | tName_LastNam                  | e_                                                           |                                       |           |                                               |                                            |                                            |   |
| Add               | New Patient                  | View Score                     | Submit Data             | Print                 |             |                                                  |                            |                                            |                                                 |                                       |                                |                                                              |                                       |           |                                               |                                            |                                            |   |
|                   |                              | Chart Start Date               | 03/20/2012              | Modify                |             |                                                  |                            |                                            |                                                 |                                       |                                |                                                              |                                       |           |                                               |                                            |                                            |   |
| Patient<br>Number | Patient's Last<br>Visit Date | Eligibility                    | Gender                  | Date of<br>HbA1c Test | HbA1c Value | Date of<br>Most Recent<br>Blood Pressure<br>Test | Systolic<br>Reading        | Diastolic<br>Reading                       | Eye Exam<br>Showing<br>Retinopathy?             | Date of<br>Most Recent<br>EyeExam     | Smoking Status                 | Date of<br>Most Recent<br>Smoking<br>Cessation<br>Counseling | Date of<br>Most Recent<br>LDL<br>Test | LDL Level | Date of<br>Most Recent<br>Nephropathy<br>Test | Had Amputation<br>of Both Feet<br>or Legs? | Date of<br>Most Recent<br>Foot Examination |   |
| 2048293           | 03/19/2012                   | Eligible                       | F                       | 03/14/2012            | 6.6         | 03/19/2012                                       | 114                        | 72                                         | Not Known                                       |                                       | Non-Smoker                     |                                                              | 04/27/2011                            | 138       |                                               | No                                         | 03/19/2012                                 |   |
| 2079139           | 03/16/2012                   | Eligible                       | F                       | 11/17/2011            | 8.3         | 03/16/2012                                       | 164                        | 72                                         | Not Known                                       |                                       | Smoker                         |                                                              | 11/17/2011                            | 148       | 11/17/2011                                    | Not Known                                  |                                            |   |
| 2075603           | 03/15/2012                   | Eligible                       | F                       | 03/08/2012            | 6.6         | 03/15/2012                                       | 118                        | 78                                         | Not Known                                       |                                       | Non-Smoker                     |                                                              | 03/08/2012                            | 71        | 09/16/2011                                    | No                                         | 12/16/2011                                 |   |
| 2158298           | 03/15/2012                   | Eligible                       | F                       | 03/03/2012            | 6.7         | 03/15/2012                                       | 110                        | 72                                         | No                                              | 04/12/2011                            | Non-Smoker                     |                                                              | 03/03/2012                            | 101       | 06/01/2011                                    | No                                         | 12/28/2011                                 |   |
| 2127557           | 03/14/2012                   | Eligible                       | М                       | 03/14/2012            | 7.1         | 03/14/2012                                       | 126                        | 86                                         | Not Known                                       |                                       | Non-Smoker                     |                                                              | 12/21/2011                            | 88        | 12/21/2011                                    | No                                         | 12/07/2011                                 |   |
| 2023203           | 03/14/2012                   | Eligible                       | F                       | 04/11/2011            | 11.6        | 03/14/2012                                       | 132                        | 74                                         | Not Known                                       |                                       | Smoker                         |                                                              |                                       |           | 04/11/2011                                    | Not Known                                  |                                            |   |
| 2026522           | 03/13/2012                   | Eligible                       | М                       | 03/13/2012            | 7           | 03/13/2012                                       | 126                        | 66                                         | Not Known                                       |                                       | Non-Smoker                     |                                                              | 12/12/2011                            | 60        | 12/12/2011                                    | No                                         | 09/23/2011                                 |   |
| 1011652           | 03/09/2012                   | Eligible                       | М                       | 03/07/2012            | 8.4         | 03/09/2012                                       | 110                        | 62                                         | Not Known                                       |                                       | Smoker                         |                                                              | 08/03/2011                            | 85        | 08/03/2011                                    | No                                         | 08/05/2011                                 |   |
| 2160109           | 03/09/2012                   | Eligible                       | F                       | 03/07/2012            | 6.3         | 03/09/2012                                       | 144                        | 72                                         | Not Known                                       |                                       | Non-Smoker                     |                                                              | 03/07/2012                            | 154       | 03/07/2012                                    | Not Known                                  |                                            |   |
| 1074438           | 03/08/2012                   | Eligible                       | F                       | 03/02/2012            | 6.1         | 03/08/2012                                       | 118                        | 68                                         | No                                              | 11/03/2011                            | Non-Smoker                     |                                                              | 07/19/2011                            | 99        | 10/28/2011                                    | No                                         | 11/03/2011                                 |   |
| 2084582           | 03/08/2012                   | Eligible                       | F                       | 03/01/2012            | 6.1         | 03/08/2012                                       | 152                        | 90                                         | Not Known                                       |                                       | Non-Smoker                     |                                                              | 03/01/2012                            | 100       | 03/01/2012                                    | No                                         | 08/05/2011                                 |   |
| 2293739           | 03/07/2012                   | Eligible                       | М                       | 10/01/2011            | 7           | 03/07/2012                                       | 142                        | 76                                         | Not Known                                       |                                       | Non-Smoker                     |                                                              |                                       |           |                                               | Not Known                                  |                                            |   |
| 2045585           | 03/07/2012                   | Eligible                       | F                       | 03/07/2012            | 7.2         | 03/07/2012                                       | 126                        | 70                                         | Not Known                                       |                                       | Non-Smoker                     |                                                              | 03/07/2012                            | 117       | 11/09/2011                                    | No                                         | 11/09/2011                                 |   |
| 2089715           | 03/07/2012                   | Eligible                       | F                       | 02/01/2012            | 10          |                                                  |                            |                                            | Not Known                                       |                                       | Not Known                      |                                                              |                                       |           |                                               | Not Known                                  |                                            |   |
| 2043884           | 03/07/2012                   | Eligible                       | М                       | 01/27/2012            | 5.8         | 03/07/2012                                       | 128                        | 78                                         | Not Known                                       |                                       | Non-Smoker                     |                                                              | 03/10/2011                            | 76        | 01/27/2012                                    | No                                         | 03/07/2012                                 | 1 |
| 2146607           | 03/06/2012                   | Eligible                       | F                       | 03/06/2012            | 7.8         | 03/06/2012                                       | 206                        | 84                                         | Yes                                             | 02/27/2012                            | Smoker                         | 03/06/2012                                                   | 03/06/2012                            | 91        | 03/06/2012                                    | No                                         | 09/01/2011                                 |   |
| 2029728           | 03/02/2012                   | Eligible                       | F                       | 02/03/2012            | 11.3        | 03/02/2012                                       | 128                        | 74                                         | Not Known                                       |                                       | Non-Smoker                     |                                                              | 02/03/2012                            | 63        | 02/03/2012                                    | No                                         | 12/20/2011                                 |   |
| 2126254           | 02/29/2012                   | Eligible                       | F                       | 01/25/2012            | 8.5         | 02/29/2012                                       | 134                        | 70                                         | Not Known                                       |                                       | Non-Smoker                     |                                                              | 01/25/2012                            | 57        | 01/25/2012                                    | No                                         | 07/21/2011                                 |   |
| 2077329           | 02/28/2012                   | Eligible                       | F                       | 01/03/2012            | 6.9         | 02/28/2012                                       | 126                        | 62                                         | Not Known                                       |                                       | Non-Smoker                     |                                                              | 02/24/2012                            | 122       | 05/17/2011                                    | No                                         | 09/30/2011                                 |   |
| 2075248           | 02/24/2012                   | Eligible                       | М                       | 01/11/2012            | 6.8         | 02/24/2012                                       | 134                        | 82                                         | No                                              | 05/19/2011                            | Non-Smoker                     |                                                              | 01/11/2012                            | 69        | 01/11/2012                                    | No                                         | 07/01/2011                                 |   |
| 2073566           | 03/02/2012                   | Ineligible                     |                         |                       |             |                                                  |                            |                                            | Not Known                                       |                                       | Not Known                      |                                                              |                                       |           |                                               | Not Known                                  |                                            |   |
| 2304360           | 02/24/2012                   | Ineligible                     |                         |                       |             |                                                  |                            |                                            | Not Known                                       |                                       | Not Known                      |                                                              |                                       |           |                                               | Not Known                                  |                                            |   |
| 2053736           | 02/23/2012                   | Eligible                       | F                       | 02/09/2012            | 6.8         | 02/23/2012                                       | 136                        | 60                                         | Not Known                                       |                                       | Non-Smoker                     |                                                              | 02/09/2012                            | 95        | 07/25/2011                                    | No                                         | 08/02/2011                                 |   |
| 2030233           | 02/23/2012                   | Eligible                       | F                       | 02/17/2012            | 6.5         | 02/23/2012                                       | 122                        | 60                                         | Not Known                                       |                                       | Non-Smoker                     |                                                              | 01/04/2012                            | 92        | 02/17/2012                                    | No                                         | 08/15/2011                                 |   |
| 2070873           | 02/23/2012                   | Eligible                       | М                       | 02/16/2012            | 6.6         | 02/23/2012                                       | 162                        | 80                                         | Not Known                                       |                                       | Non-Smoker                     |                                                              | 11/04/2011                            | 65        | 11/04/2011                                    | No                                         | 08/26/2011                                 |   |
| 2106355           | 02/23/2012                   | Eligible                       | F                       | 01/26/2012            | 6.5         | 02/23/2012                                       | 130                        | 70                                         | Not Known                                       |                                       | Non-Smoker                     |                                                              | 03/24/2011                            | 58        | 03/24/2011                                    | No                                         | 08/05/2011                                 |   |
| 2128584           | 02/23/2012                   | Eligible                       | F                       | 02/16/2012            | 6           | 02/23/2012                                       | 124                        | 72                                         | No                                              | 05/18/2011                            | Non-Smoker                     |                                                              | 11/08/2011                            | 85        | 11/08/2011                                    | No                                         | 08/30/2011                                 |   |
| 25 of the I       | required 25 eligib           | le patients entered -          | <u>Add New Patien</u>   | 2                     |             | Use                                              | ©2002<br>of this Web site/ | -2011 National Cor<br>application constitu | nmittee for Quality As<br>tes acceptance of the | surance, Patent Pe<br>License Agreeme | nding<br>nt and Privacy Policy |                                                              |                                       |           |                                               |                                            |                                            |   |

# **Uploading Data Collection Tool through XML**

You can add a Data Collection Tool through XML schema for individuals and group recognitions. By following the steps below you can upload practice sites and workbooks for applicants through XML to your account.

- Step 1 Click on Resources on the toolbar.
- Step 2 Select the XML Information & Tools blue tab.
- **Step 3** Download XML materials provided for reference and for definitions by clicking <u>Download</u> under **Download** column.

| December 2                                                                                                    | s Jubinit Data                                                                                                    | Account manager                                                                                                    | Resources                                     | Switch Account                                                                                                    | NCQA Administration                                                                                                    | User: LCaner@ncqa                           |
|----------------------------------------------------------------------------------------------------|----------------------------------------------------------------------------------------------------|----------------------------------------------------------------------------------------------------|-----------------------------------------------|----------------------------------------------------------------------------------------------------|----------------------------------------------------------------------------------------------------|---------------------------------------------|
| Resources >                                                                                                    | DRP 2012 XML Inf                                                                                                    | ormation & Tools                                                                                                    |                                               |                                                                                                    |                                                                                                    | You have one or more DCTs ready to be submi |
| Download                                                                                                    | latorials                                                                                                    | XIII Information 8                                                                                                    | Tools                                         | Fromontly Asked Questions                                                                                                    | Glossan                                                                                                    |                                             |
| Dominouu                                                                                                    | nutoriulo                                                                                                    | Xiii E information o                                                                                                    |                                               | Trequency Asked Questions                                                                                                    | olossury                                                                                                    |                                             |
|                                                                                                    |                                                                                                    |                                                                                                    |                                               |                                                                                                    |                                                                                                    |                                             |
| XML Data Co                                                                                                    | llection                                                                                                    |                                                                                                    |                                               |                                                                                                    |                                                                                                    |                                             |
| allows you to im<br>your file is uple                                                                                                    | port to your account<br>aded you will be abl                                                                                                    | your entire submission<br>le to submit your DCTs                                                                                                    | n or parts of you<br>as well as edit          | ur application including: Practice<br>t any application information or p                                                                                                    | Sites, Applicants, and Abstraction<br>atient abstraction data.                                                                                                    | Data.                                       |
| process should                                                                                                    | only be done by an                                                                                                    | IT professional that is tr                                                                                                    | rained with XM                                | L. Please follow the parameters                                                                                                    | isted below before importing your                                                                                                    | KML file.                                   |
| The file forma                                                                                                    | t can be XML or ZIP.                                                                                                    | and then import the 7IP f                                                                                                    | File                                          |                                                                                                    |                                                                                                    |                                             |
| A zip file can                                                                                                    | ontain only one XML                                                                                                    | , file in it.                                                                                                    | me.                                           |                                                                                                    |                                                                                                    |                                             |
| For large files                                                                                                    | it might take 15 to 2                                                                                                    | 20 minutes to import ba                                                                                                    | ised on the file                              | size and internet speed.                                                                                                    |                                                                                                    |                                             |
|                                                                                                    |                                                                                                    |                                                                                                    |                                               |                                                                                                    |                                                                                                    |                                             |
| Please wait fo                                                                                                    | r the process to cor                                                                                                    | mplete before doing any                                                                                                    | thing else.                                   |                                                                                                    |                                                                                                    |                                             |
| <ul> <li>Please wait fi</li> <li>We recommended with the link below</li> </ul>                                                                                                    | r the process to cor<br>nd to use Internet E)<br>w to begin importing                                                                                           | mplete before doing any<br>xplorer browser*.<br>g your XML data. Also be                                                                               | thing else.<br>elow you can d                 | ownload the XML Schema, Data                                                                                                    | Dictionary or Program Sample File                                                                                                    | 3.                                          |
| <ul> <li>Please wait f.</li> <li>We recomme<br/>k on the link belo<br/>u have any quest</li> </ul>                                                                                                    | r the process to cor<br>nd to use Internet E)<br>w to begin importing<br>ions please email [                                                                    | nplete before doing any<br>oplorer browser*.<br>g your XML data. Also be<br><u>DRP@NCQA.org</u> for an a                                               | thing else.<br>elow you can d<br>appointment. | ownload the XML Schema, Data                                                                                                    | Dictionary or Program Sample File                                                                                                    | 3.                                          |
| <ul> <li>Please wait f</li> <li>We recomme<br/>k on the link belo<br/>u have any ques     </li> <li>in XML Impor     </li> </ul>                                                                                                    | r the process to cor<br>nd to use Internet E)<br>w to begin importing<br>ions please email [                                                                    | mplete before doing any<br>«plorer browser".<br>g your XML data. Also be<br><u>DRP@NCOA.org</u> for an a                                               | thing else.<br>elow you can d<br>appointment. | ownload the XML Schema, Data                                                                                                    | Dictionary or Program Sample File                                                                                                    | 3.                                          |
| Please wait f     We recomme     on the link belo     have any ques     in XML Impor Name                                                                                                    | the process to cor<br>nd to use Internet E)<br>w to begin importing<br>ions please email [                                                                      | mplete before doing any<br>(plorer browser*.<br>y your XML data. Also be<br><u>DRP@NCQA org</u> for an a                                               | thing else.<br>elow you can d<br>appointment. | ownload the XML Schema, Data                                                                                                    | Dictionary or Program Sample File                                                                                                    | 3.                                          |
| Please wait f     We recomme     on the link belo     have any ques     in XML Impor Name Portal XML Sche                                                                                                    | r the process to cor<br>nd to use Internet E)<br>w to begin importing<br>ions please email [                                                                    | nplete before doing any<br>kplorer browser*.<br>y your XML data. Also be<br><u>NRP@NCQA org</u> for an a                                               | thing else.<br>elow you can d<br>appointment. | Type         Last Updated           XML         09/04/2009                                                                                                    | Dictionary or Program Sample File Download Download                                                                                                    | 3.                                          |
| Please wait f     We recomme     con the link belo     have any ques     in XML Impor     Name     Portal XML Sche P 2012 Data Dio                                                                                                    | r the process to corn<br>nd to use Internet Ex<br>w to begin importing<br>ions please email g<br>ma                                                             | nplete before doing any<br>uplorer browser*.<br>your XML data. Also be<br>NRP@NCOA.org for an a                                                        | thing else.<br>elow you can d<br>appointment. | Type         Last Updated           XML         09/04/2009           Excel         06/10/2012                                                                                                    | Dictionary or Program Sample File Download Download Download                                                                                                    | 3.                                          |
| Please wait f     We recomme k on the link belo u have any ques in XML Impor Name Portal XML Sche P 2012 Data Dic P 2012 Sample                                                                                                    | r the process to cor<br>d to use internet E)<br>w to begin importing<br>ions please email [<br>ma<br>tionary<br>KML File (Individual                            | nplete before doing any<br>uplorer browser*.<br>gyour XML data. Also be<br><u>URP@NCOA.org</u> for an a<br><u>URP@NCOA.org</u> for an a                | thing else.<br>elow you can d<br>appointment. | Type         Last Updated           XML         09/04/2009           Excel         06/10/2012           XML         06/27/2012                                                                   | Dictionary or Program Sample File Download Download Download Download Download                                                                                         | 3.                                          |
| Please wait f     We recomme k on the link belo u have any ques in XML Impor Name Portal XML Sche P 2012 Data Dic P 2012 Sample P 2012 Sample P 2012 Sa | r the process to cor<br>d to use internet E:<br>w to begin importing<br>ons please email E<br>ma<br>ma<br>ionary<br>KML File (Individual<br>KML File (Group Ref | nplete before doing any<br>uplorer browser*.<br>g your XML data. Also be<br><u>RRP@NCOA.org</u> for an a<br><u>Recognition</u> )<br>cognition)         | thing else.<br>alow you can d<br>appointment. | Type         Last Updated           XML         09/04/2009           Excel         06/10/2012           XML         06/27/2012                                                                   | Dictionary or Program Sample File Download Download Download Download Download Download Download                                                                       | 3.                                          |
| Please wait f     We recomme     k on the link belo     un have any ques     jin XML Impor     Portal XML Sche     Portal XML Sche     P 2012 Data Dic     P 2012 Sample     P 2012 Sample                                                                                                    | r the process to cor<br>d to use Internet<br>w to begin import<br>ions please email of<br>ma<br>tionary<br>KML File (Individual<br>KML File (Group Ref          | nplete before doing any<br>uplorer browser*.<br>your XML data. Also be<br>NPP@NCQA org for an a<br>NPP@NCQA org for an a<br>Recognition)<br>cognition) | thing else.<br>elow you can d<br>appointment. | Type         Last Updated           XML         99/04/2009           Excel         06/10/2012           XML         06/27/2012           XML         06/27/2012                                  | Dictionary or Program Sample File           Download           Download           Download           Download           Download           Download           Download | 3.                                          |
| Please wait f     We recomme     work the link belo     un have any ques <u>shark Limpor</u> Portal XML Impor     Portal XML Sche     Portal XML Sche     Port    | r the process to cor<br>d to use Internet Fin<br>w to begin imposed<br>please email of<br>ma<br>donary<br>ML File (droup Ref                                    | nplete before doing any<br>uplorer browser*.<br>your XML data. Also be<br>NRP@NCQA org for an a<br>NRP@NCQA org for an a<br>Recognition)<br>cognition) | thing else.<br>elow you can d<br>appointment. | Type         Last Updated           XML         09/04/2009           Excel         06/10/2012           XML         06/27/2012           XML         06/27/2012                                  | Dictionary or Program Sample File Download Download Download Download Download Download                                                                                | 3.                                          |
| Please wait f     We recomme     ck on the link belk     of have any ques     gin XML Impor     le Name     P Portal XML Sche     RP 2012 Data Dic     RP 2012 Sample     RP 2012 Sample                                                                                                    | r the process to cor<br>d to use Internet El<br>w to begin importing<br>innos please email<br>ma<br>tionary<br>ML File (Group Ref                               | nplete before doing any<br>opror browser*.<br>your XML data. Also be<br>IRP@NCOA.org for an a<br>IRP@NCOA.org for an a<br>Recognition)<br>cognition)   | thing else.<br>Plow you can d                 | Type         Last Updated           XML         09/04/2009           Excel         06/10/2012           XML         09/27/2012           XML         06/27/2012           XML         06/27/2012 | Dictionary or Program Sample File Download Download Download Download Download Download Download                                                                       | 3.                                          |

- The file format can be XML or ZIP.
- ZIP any XML file larger than 4MB and then import the ZIP file.
- A zip file can contain only one XML file in it.
- For large files, it might take 15 to 20 minutes to import based on the file size and internet speed.
- Please wait for the process to complete before doing anything else.
- Step 4 When ready click Begin XML Import.
- **Step 5** You will be navigated to **Data Collection Import Page**. Click **Browse** to select your XML file on your computer.
- Step 6 Select XML file and click **Open** when Choose File popup appears.
- Step 7 Click Import Data Collection.

| Kennen and State                                             |                                                                                                    | Logout               |
|--------------------------------------------------------------|----------------------------------------------------------------------------------------------------|----------------------|
| Home Practice Sites Submit Data Account Manager Resources    | Switch Account                                                                                                    | User: javed@ncqa.org |
| Home > Resources > XML Information & Tools > XML Data Import |                                                                                                    |                      |
|                                                              | Data Collection Tool                                                                                                    |                      |
|                                                              | Select Data Collection File Browse                                                                                                    |                      |
|                                                              | Import Data Cancel                                                                                                    |                      |
|                                                              |                                                                                                    |                      |
|                                                              | @2002.2011 National Committee for Quality Assurance, Patent Pending<br>Use of this Web site/application constitutes acceptance of the License Agreement and Privacy Policy |                      |
|                                                              |                                                                                                    |                      |
|                                                              |                                                                                                    |                      |
|                                                              |                                                                                                    |                      |
|                                                              |                                                                                                    |                      |
|                                                              |                                                                                                    |                      |
|                                                              |                                                                                                    |                      |
|                                                              |                                                                                                    |                      |
|                                                              |                                                                                                    |                      |
|                                                              |                                                                                                    |                      |
|                                                              |                                                                                                    |                      |
|                                                              |                                                                                                    |                      |
|                                                              |                                                                                                    |                      |
|                                                              |                                                                                                    | -                    |

- **Step 8** The **Data Collection Import Status** box will appear showing the practice site name(s) and the number applicants at each practice site(s) that were imported.
- Step 9 Select Click here to view your own imported data.

- Step 10 You will be navigated to the Submit page where you can submit DCTs and view DCTs to correct Abstraction Messages (see page # 26) and View Scores (see page # 32). To view DCT click on DRP under Program column for practice appropriate practice.
- *Step 11* Continue to page # 36 for information and requirements to submit a workbook.

# **Preliminary Results**

From the DRP DCT screen, click on View Score to view the following information:

- Your rate and score for Clinical Measures
- Your total points
- Step 1 Click View Score to see Preliminary Results.

Step 2 Click <u>Print</u> in the upper right hand corner of the Preliminary Results box.

#### **Practice Site and Clinician Results**

The *Preliminary Results* box allows you to view results by individual clinician or group.

To view results of another group or individual clinician, follow these steps.

- Step 1 Click Practices Sites on toolbar.
- **Step 2** Select [Practice Site Name] for the preliminary results of the individual clinician or group recognition you would like to view.
- **Step 3** Select the [Data Collection Tool] under the Program column that you would like to view preliminary results for.
- Step 4 Click <u>View Score</u> to see preliminary results.
- Step 5 Click Print in the upper right hand corner of the Preliminary Results box.

#### Preliminary Results Table

Table columns read, from left to right:

- Clinical Measure/Goal/Performance Criteria/Assigned Point Value -
  - Note: The performance criteria are the percentage of patients that must satisfy the requirements of the measure.
- Patient Count The number of patients meeting the numerator requirements.
- Percentage of Patients The percentage of patients meeting the numerator requirements.
- Awarded Points Number of points received for the measure.
- Total Points The total number of points received for all measures.

Refer to DRP Requirements for more information.

32

Recognition Programs - Preliminary Results -- Webpage Dialog

| HbA1c Control > 9.0 % (Goal <= 15% - Max 15 Points)<br>HbA1c Control < 8.0 % (Goal >= 65% - Max 10 Points)<br>HbA1c Control < 7.0 % (Goal >= 40% - Max 7 Points) | 3    | 13.64%<br>72.73% | 15 |
|----------------------------------------------------------------------------------------------------|------|------------------|----|
| HbA1c Control < 8.0 % (Goal >= 65% - Max 10 Points)<br>HbA1c Control < 7.0 % (Goal >= 40% - Max 7 Points)                                                        | 16   | 72.73%           | 40 |
| HbA1c Control < 7.0 % (Goal >= 40% - Max 7 Points)                                                                                                    | -    |                  | 10 |
|                                                                                                    | 8    | 36.36%           | 0  |
| Blood Pressure Control >= 140/90 mm Hg (Goal <= 35% - Max 30 Points)                                                                                             | 6    | 27.27%           | 30 |
| Retinal Screening (Goal >= 60% - Max 12 Points)                                                                                                    | 21   | 95.45%           | 12 |
| noking and Tobacco Use and Cessation and Treatment Assistance (Goal >= 85% - Max 1<br>Points)                                                                    | 2 21 | 95.45%           | 12 |
| Nephropathy Assessment (Goal >= 85% - Max 7 Points)                                                                                                    | 21   | 95.45%           | 7  |
| Foot Examination (Goal >= 80% - Max 7 Points)                                                                                                    | 21   | 95.45%           | 7  |
| Total Points (Goal 70 out of 100 Possible)                                                                                                    |      |                  | 93 |

#### Disclaimer

Results generated or otherwise received from use of the Web-based DCT are preliminary and do not constitute a final score or Recognition from NCQA. NCQA makes a decision about awarding Recognition based on an applicant's overall performance as measured against the DRP criteria.

х

# **Submitting Data**

To submit your complete data to NCQA, follow the instructions below.

The four requirements for NCQA to review your data are:

- Sign both BAA and DRP Agreement
- Receipt of application fee
- Complete data including appropriate patient sample size. Please review the **Preliminary Results** before submission to verify that each clinician or group completes the criteria for the Recognition. See page # 32. For more information on the criteria, refer to the *DRP Requirements*.
- You must correct all **Abstraction Messages** on the DCT before submitting. See page # 26 for instructions

#### How to submit your DCT:

- NCQA has integrated the HSRP data submission process with electronic payment. For instructions on submitting your DCT and the electronic payment system, refer to the DRP/HSRP, Instructions for Electronic Payment and Submission of Data Collection Tools (DCTs).
- NCQA will review your application and notify you of your Recognition Status by e-mail within 30 60 days. Once a Recognition decision is completed, the DCT is no longer available to un-submit.

# Feedback

NCQA welcomes any suggestions or comments you may have about the DRP. Submit comments by e-mail to DRP@ncqa.org.